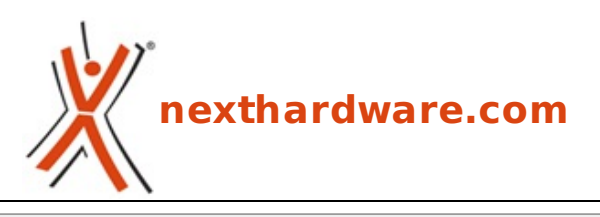

a cura di: Filippo Ingrosso - KanGaXx - 19-01-2011 23:00

# MSI P67A-GD65 : overclock garantito!

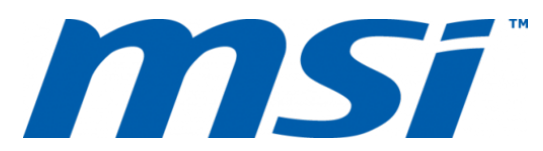

#### LINK (https://www.nexthardware.com/recensioni/schede-madri/481/msi-p67a-gd65-overclockgarantito.htm)

Buone doti velocistiche, molte funzionalità e prezzo aggressivo per la motherboard MSI di riferimento per Sandy Bridge

Con il debutto dei nuovi processori Intel Sandy Bridge a 32nm, tutti i più noti produttori di schede madri hanno presentato le loro prime proposte dotate del nuovo Socket 1155.

MSI, ultimamente molto attiva nella produzione di schede madri di qualità , ha presentato al lancio due modelli, nello specifico la P67A-GD55 e la P67A-GD65.

Quest'oggi andremo ad analizzare nel dettaglio il modello superiore, ovvero la GD65, che rappresenta attualmente l'offerta di punta di MSI, in attesa dell'uscita del modello TOP di Gamma equipaggiato con chip NF200 ed un maggior numero di slot PCI-EX 2.0.

BIOS EFI, USB 3.0, SATA 6G, OCGENIE 2, software Control Center 2: queste sono solo alcune delle caratteristiche della scheda oggetto della nostra recensione, una motherboard semplice da usare e con un prezzo aggressivo che, sulla carta, ha tutte le carte in regola per rivaleggiare con le concorrenti di fascia e prezzo superiore.

Buona Lettura!

↔

### 1. Packaging e Bundle

# **1. Packaging e Bundle**

↔

La scatola della nuova nata di casa MSI, è realizzata in cartone lucido totalmente riciclabile, molto robusto e resistente agli urti; nella parte anteriore della confezione è impresso il logo del produttore, il nome del prodotto e vari riferimenti alle Features principali della scheda, come l'utilizzo di componenti "Military Class II".

La parte posteriore è molto ricca di scritte ed illustrazioni, che descrivono le caratteristiche principali del prodotto.

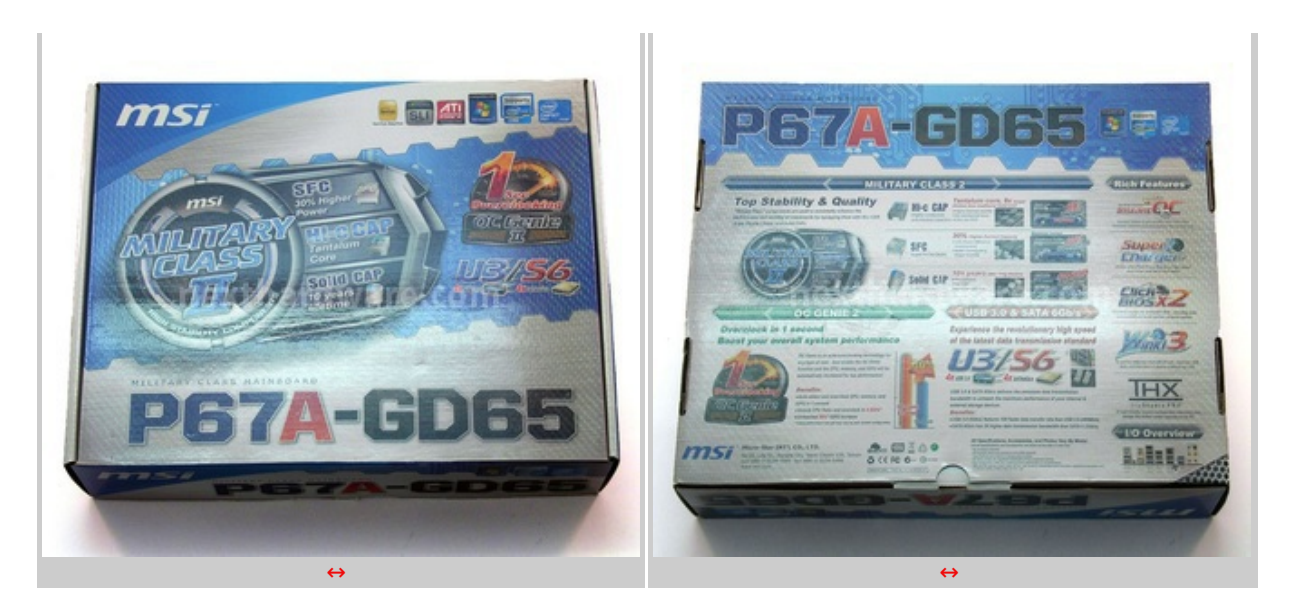

Il bundle della MSI P67A-GD65 è composto da:

- 1 Bridge CrossFire
- 4 connettori SATA
- 1 connettore di alimentazione da molex a SATA
- 1 I/O shield
- 4 sonde per multimetro
- 1 HUB esterno con due porta USB 3.0
- 1 CD Driver & Software
- adattatori vari
- 1 guida installazione rapida
- 2 manuali scheda madre

Il bundle è completo, non manca nulla per un completo utilizzo della scheda madre; molto interessanti l'HUB esterno USB 3.0 da fissare al case e le 4 sonde da collegare ai puntali del multimetro, per una corretta lettura delle tensioni.

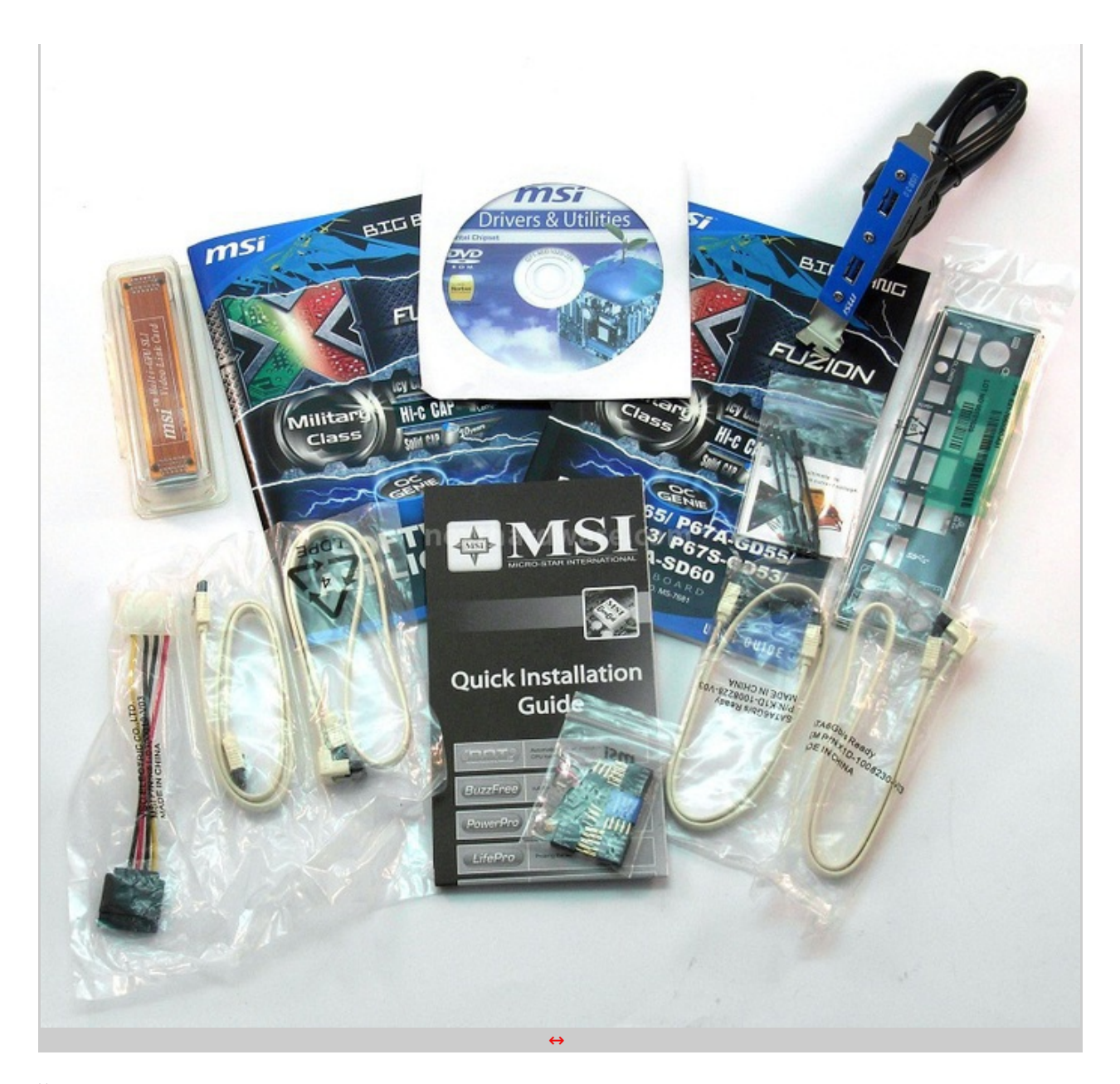

↔

# 2. La scheda

# 2. La scheda

↔

Il layout della GD65 è molto semplice e minimalista: i dissipatori non sono ingombranti, sono posizionati al posto giusto e solo sulle componenti più critiche.

Il PCB di colore nero, abbinato alle plastiche blu, rispecchia il look già adottato da MSI per la serie precedente di schede madri e mette in risalto l'ottima fattura del prodotto.

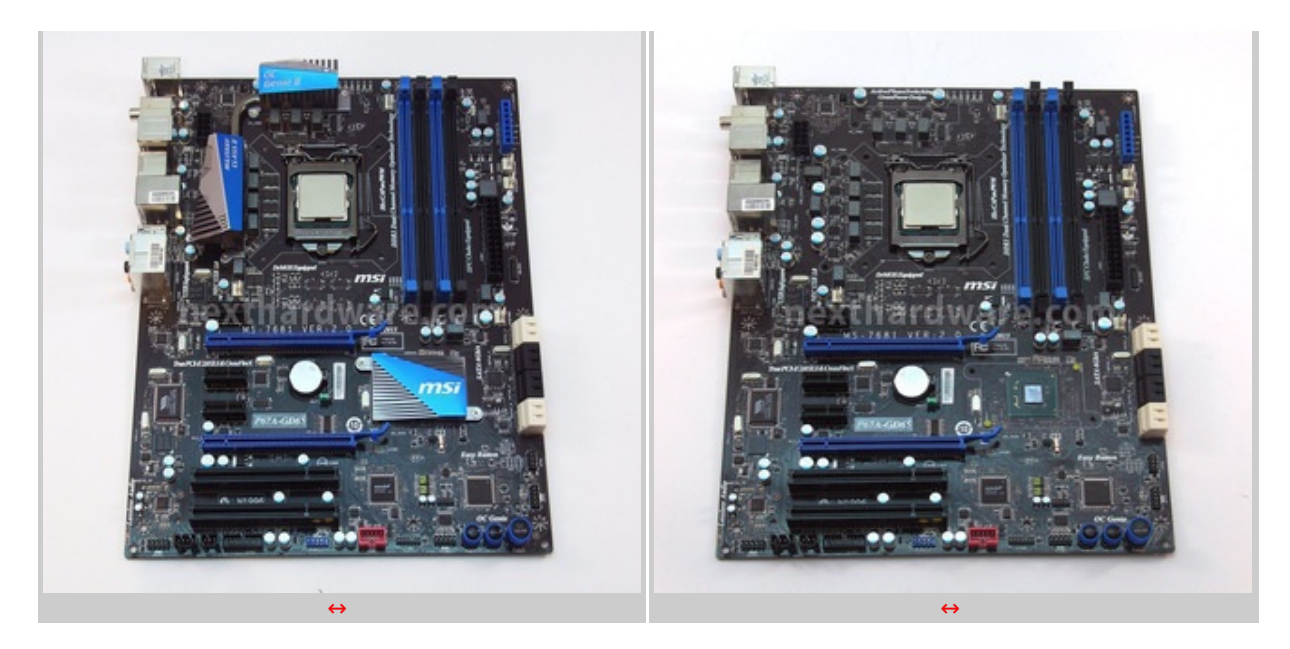

Come si vede dall'immagine a destra, i dissipatori sono posizionati esattamente sopra le fasi di alimentazione e sopra il chipset P67.

La componentistica della P67A-GD65 è di altissimo livello, appartiene alla serie Military Class II ed assicura prestazioni e stabilità ai massimi dei livelli; le induttanze ed i condensatori che compongono le fasi di alimentazione della CPU sono, rispettivamente, SFC e Hi-c CAP, mentre gli altri condensatori, presenti on-board, sono tutti allo stato solido.

↔

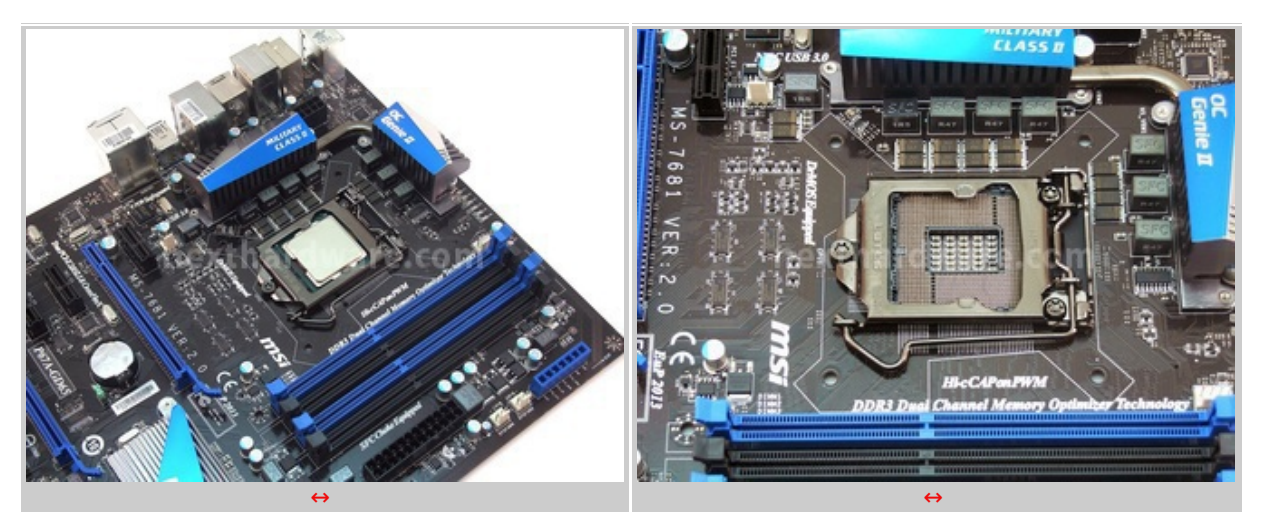

↔

La qualità di questi componenti dona alla scheda una maggiore efficienza energetica, una lunga durata e la capacità di erogare correnti di alimentazione molto elevate, garantendone la stabilità operativa.

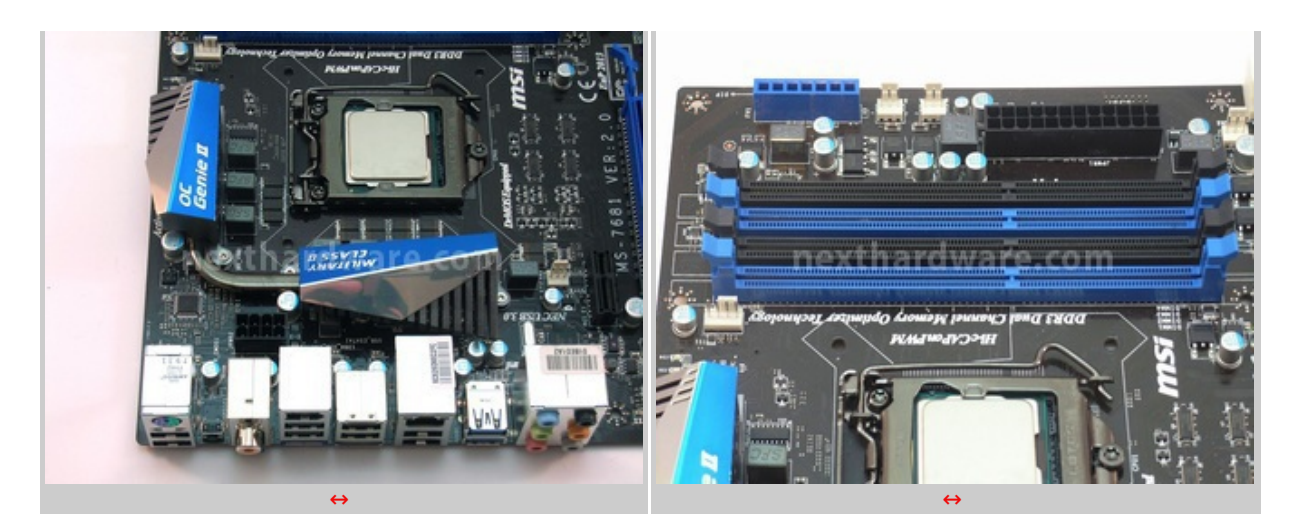

I connettori di alimentazione sono il classico 24 pin per la scheda madre e un 8 pin 12V per la CPU. A fianco del connettore 24 pin, sono presenti 7 punti di misura per le sonde viste nel bundle, su cui è possibile fissare i puntali di un eventuale multimetro, per il rilevamento delle tensioni erogate.

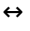

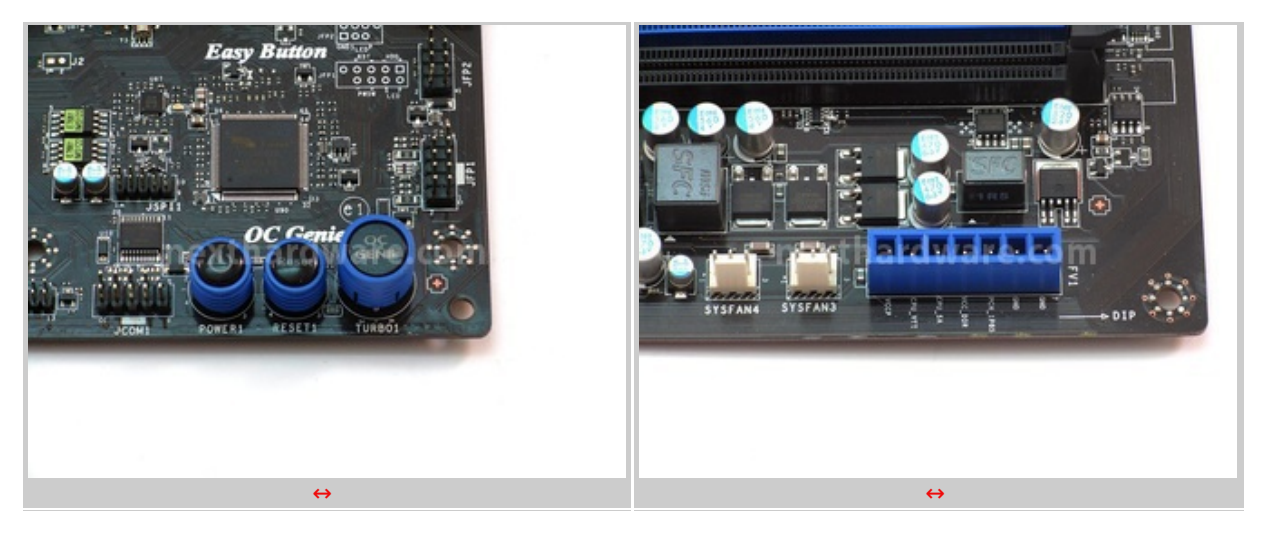

↔

Nell'immagine di sinistra, è possibile notare un dettaglio della scheda madre in cui sono mostrati il pulsante di accensione, quello di reset e l'OCGENIE per l'overclock automatico (per il funzionamento fare riferimento a pagina 10); nell'immagine di destra, invece, è ritratto il connettore per i punti di misurazione descritto nel paragrafo precedente.

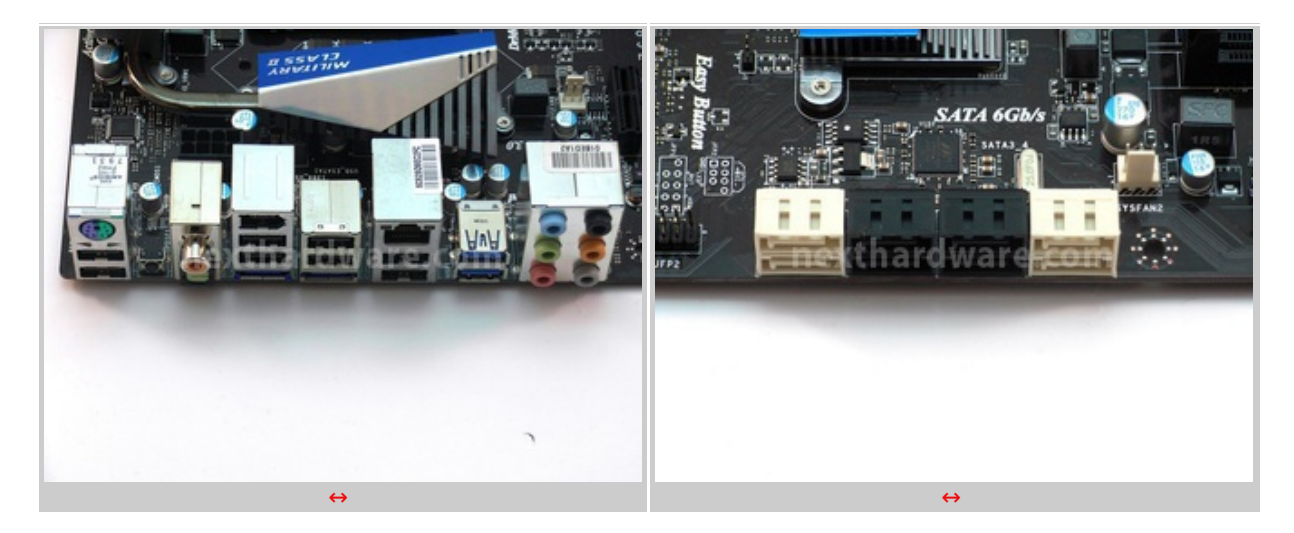

L'I/O è composto da :

- 1 x↔ PS/2 Mouse/Tastiera
- 8 x USB 2.0
- 1 x Tasto Clear CMOS
- 1 x Coaxial SPDIF
- 1 x Optical SPDIF
- 1 x IEEE1394
- 2 x eSATA ports
  1 x RJ45 LAN Jack
- 2 x USB 3.0
- 1 x 6 in 1 audio jack

Nell'immagine di destra, vediamo le 4 porte SATA 6G (bianco) e le 4 porte SATA (nero).

↔

↔

# 3. Specifiche tecniche

# 3. Specifiche tecniche

↔

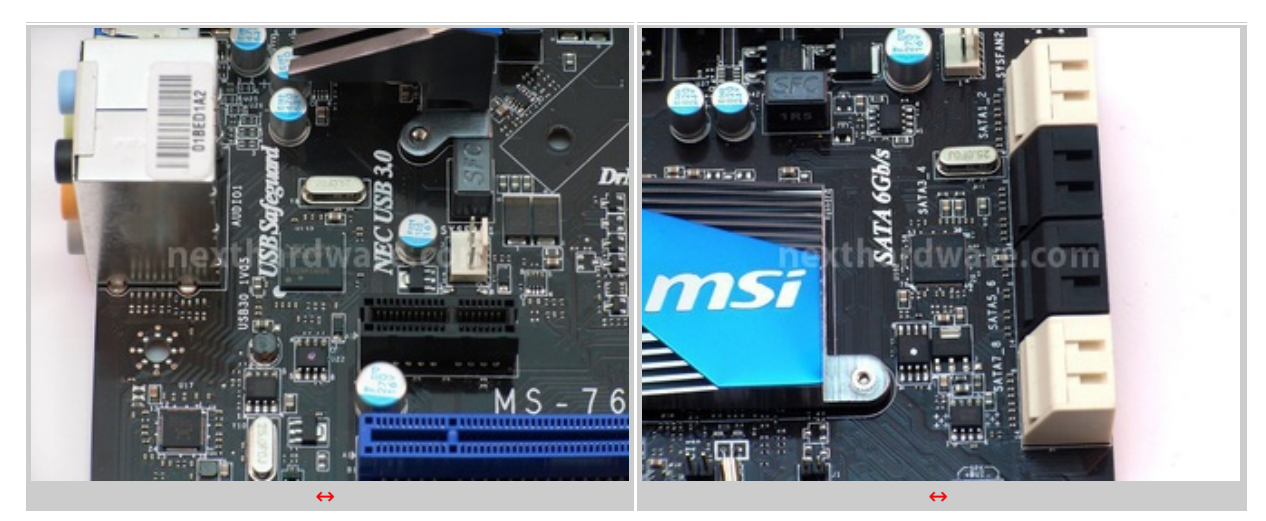

↔

Analizzando attentamente la scheda, scorgiamo alcuni chip on-board molto importanti: quello sulla sinistra è il NEC, responsabile del funzionamento delle porte USB 3.0 attraverso una linea PCI-EX x1 a 5Gb/s, messa a disposizione del chipset Intel P67; quello sulla destra, invece, è il Marvell, che si occupa delle periferiche SATA 6G.

La presenza di quest'ultimo chip, che supporta fino a 2 porte SATA 6G, è resa necessaria dal fatto che la scheda offre 4 porte SATA a 6Gb/s, ma il P67 ne supporta nativamente solo due.

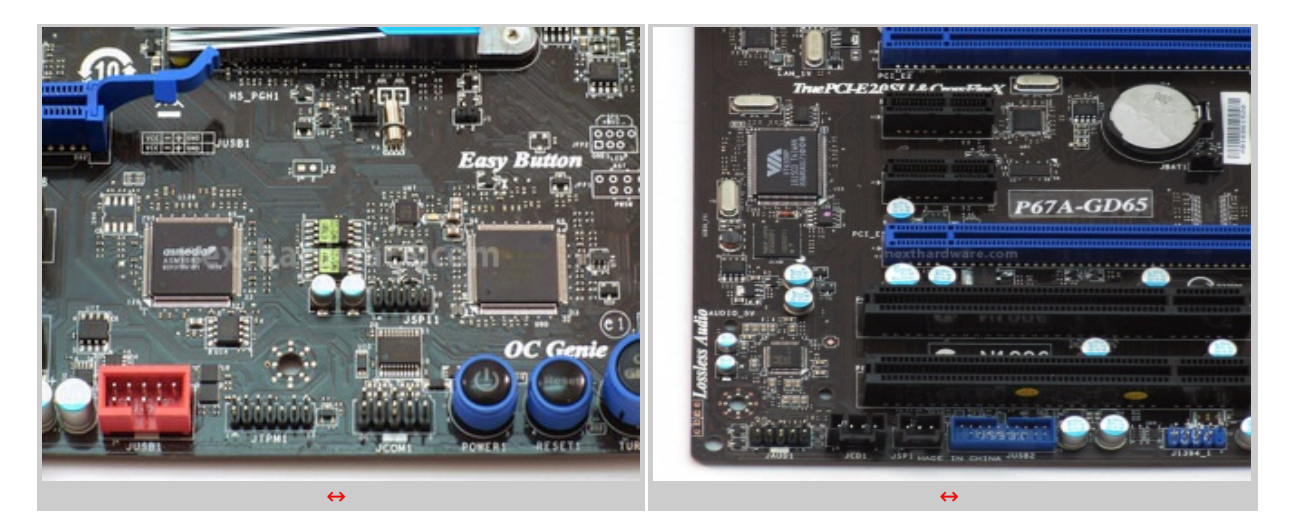

Nelle due immagini di cui sopra, possiamo vedere, a sinistra, i due chip BIOS, di cui uno principale e l'altro di recovery; in quella di destra, si può notare un altro controller NEC che gestisce le 2 USB 3.0 dell'HUB in dotazione.

⇔

#### Nell'immagine sottostante, vediamo riassunte le dieci pricipali Features della MSI P67A-GD65.

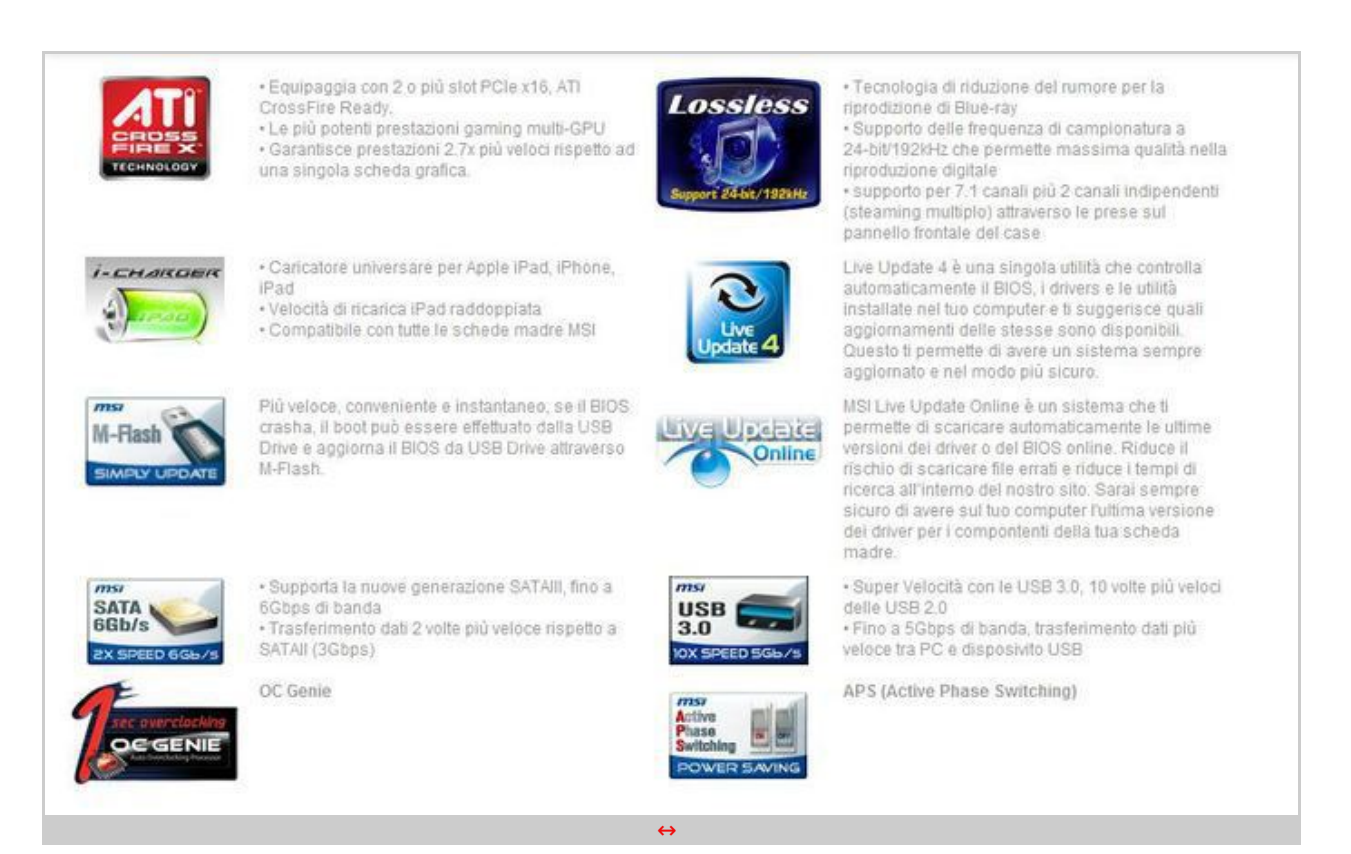

↔

Di seguito, le caratteristiche principali della scheda madre:

↔

### **Specifiche Tecniche**

| СРИ                | Supporta processore Intel Sandy Bridge per socket<br>LGA1155                                                                                                    |
|--------------------|----------------------------------------------------------------------------------------------------|
| CHIPSET            | Intel P67 Chipset                                                                                                    |
| MEMORIA            | Supporta quattro unbuffered DIMM↔ da 1.5 Volt<br>DDR3 1066 - 1333 - 1600 - 2133 (OC)↔ DRAM, 32GB<br>Max<br>-Supporta tagli da⇔ 1GB - 2GB - 4GB - 8GB DRAM<br>-Supporta modalità ↔ Dual channel |
| SLOT DI ESPANSIONE | -2 Slot PCI Express gen2 x16<br>-3 Slot↔ PCI Express gen2 x1<br>-2 Slot 32-bit v2.3 master PCI bus.<br>-Supporta interfaccia↔ 3.3v/5v PCI bus.                                                 |
|                    |                                                                                                    |

| CONTROLLER SATA          | -Controller SATAll↔ integrato su chipset↔ Intel P67<br>-Fino a↔ 3Gb/s di velocità di trasferimento.<br>-Supporta quattro porte SATAll (SATA3~6) by P67<br>PCH<br>-Controller SATAlll↔ integrato su chipset↔ Intel P67 &<br>Marvell SE9128<br>-Fino a↔ 6Gb/s di velocità di trasferimento.<br>-Supporta due porte SATAlll (SATA1~2) by P67 PCH<br>-Supporta↔ due porte SATAlll (SATA1~2) by P67 PCH<br>-Supporta↔ due porte SATAlll (SATA7~8) by Marvell<br>SE9128<br>-SATA1~6 porte con supporto RAID 0/1/5/10 mode<br>by Intel P67 PCH<br>-SATA7~8 porte con supporto RAID 0/1 mode by<br>Marvell SE9128<br>-Controller SATAll integrato su chipset↔ JMicron<br>JMB362<br>-Supporta due porte eSATA (back panel) |
|--------------------------|----------------------------------------------------------------------------------------------------|
| USB 3.0                  | -4 porte USB 3.0 (2 posteriori, 2 interne)↔ by NEC<br>UPD720200F1                                                                                                    |
| AUDIO                    | -Chipset integrato by Realtek ALC892<br>-Auido 8 canali con jack sensing<br>-Conforme con Azalia 1.0<br>-Conforme Microsoft Vista Premium                                                                                                    |
| LAN                      | Supporta un PCI Express LAN 10/100/1000 Fast<br>Ethernet by Realtek 8111E.                                                                                                    |
| IEEE1394/FIREWIRE        | -VIA⇔®↔ VT6308P chipset<br>-Supporta fino a due porte 1394. (1 posteriore, 1 on-<br>board)<br>-Transferimento dati fino a 400Mbps.                                                                                                    |
| ↔ CONNETTORI INTERNI I/O | <ul> <li>+++</li> <li>-ATX 24-Pin power</li> <li>-8-pin ATX 12V power++ +</li> <li>-CPU × 1 / System x++ 4 FAN</li> <li>-CD-in</li> <li>Front panel audio</li> <li>Front panel audio</li> <li>Front panel</li> <li>1 × chasis intrusion</li> <li>1 × USB 2.0</li> <li>1 × USB 3.0</li> <li>4 × Serial ATAII</li> <li>4 × Serial ATAII</li> <li>4 × Serial ATAII</li> <li>1 × IEEE1394</li> <li>1 × Clear CMOS jumper</li> <li>1 × SPDIF-out</li> <li>1 × Porta Seriale</li> <li>1 × Voltage Check Point</li> <li>1 × Power button</li> <li>1 × Reset button</li> <li>1 × OC Genie button</li> </ul>                                                                                                    |
| BIOS                     | -Il Bios della↔ scheda madre↔ è provvisto di "Plug &<br>Play" che rileva le periferiche e schede di<br>espansione automaticamente.<br>-La↔ scheda madre↔ è provvista della funzione<br>Desktop Management Interface (DMI) che registra le                                                                                                    |

|                   | specifiche della tua scheda           |
|-------------------|---------------------------------------|
| DIMENSIONI        | 30.5cm(L) x 24.5cm(W) ATX Form Factor |
| $\leftrightarrow$ |                                       |
| $\leftrightarrow$ |                                       |

### 4. BIOS

### 4. BIOS

⇔

Una delle più grandi evoluzioni adottate con l'introduzione del chipset P67, è l'EFI BIOS, acronimo di Extensible Firmware Interface: questa tipologia di BIOS è stata introdotta nel 2007, ma si sta diffondendo solo oggi tramite queste nuove piattaforme.

L'EFI BIOS consiste in un'interfaccia grafica evoluta con supporto al mouse, che va a sostituire l'ambiente precedente, in cui era possibile interagire soltanto attraverso la tastiera.

Nella pagine principale, accessibile all'avvio della mainboard, premendo come di consueto il tasto "canc", sono presenti 5 pulsanti che danno accesso a tutte le funzionalità .

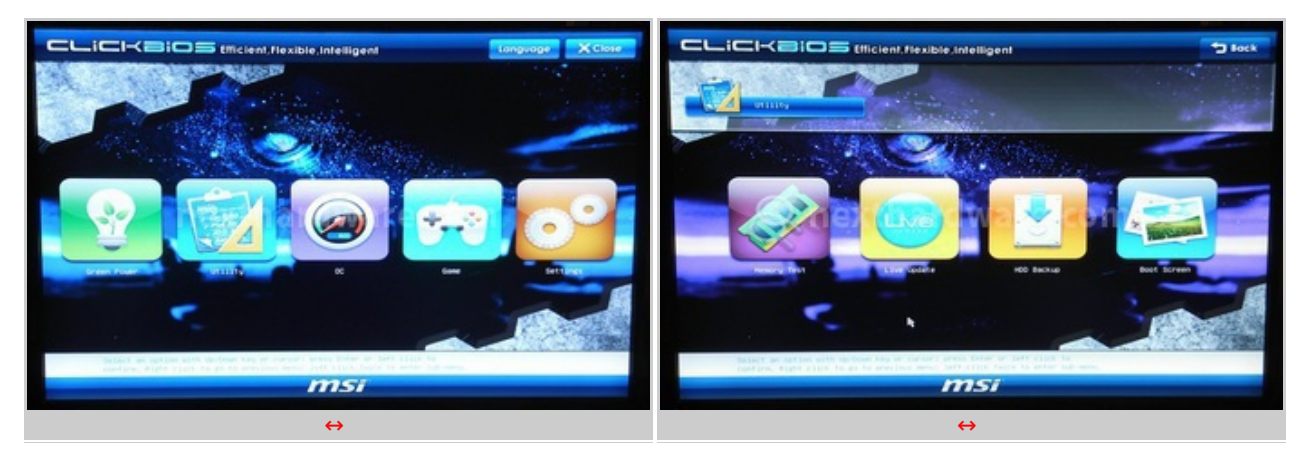

↔

Nella sezione Green Power è possibile gestire i LED on-board della scheda madre, mentre in quella Utility, è possibile accedere a programmi come Memory test, Live Update, HD Backup e Boot Screen.

↔

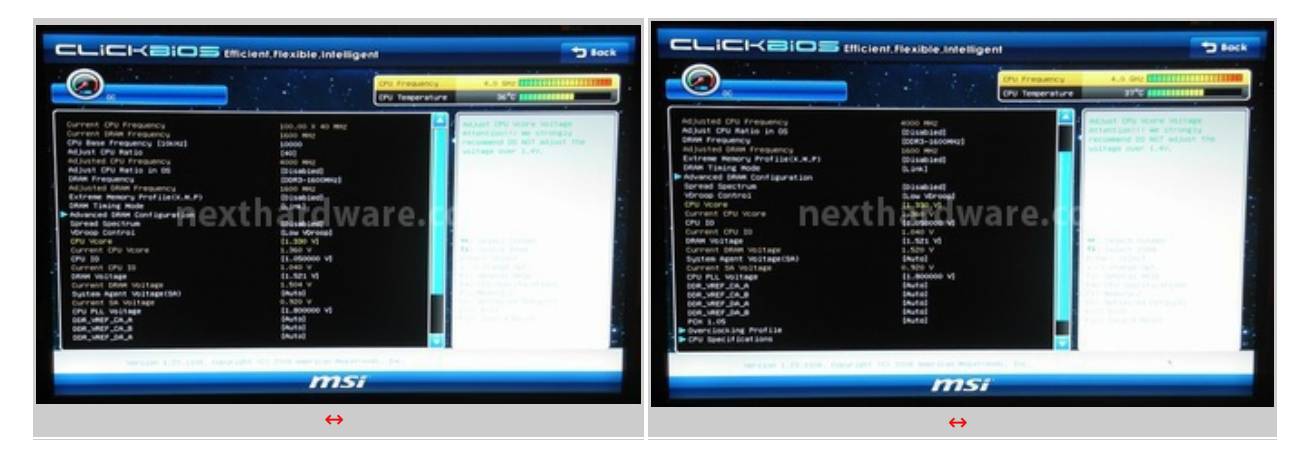

↔

Entrando nell'area dedicata all'OC, vediamo subito che, in alto a sinistra, appaiono due indicatori, uno riferito alla frequenza attuale della CPU, l'altro alla temperatura della stessa; in centro, troviamo una pagina con le impostazioni per la configurazione dell'intero sistema. ↔

Con i processori Intel Sandy Bridge, compaiono nuovi acronimi relativi alle tensioni:

- IO Voltage alias VTT, è la tensione dell'IMC integrato nella CPU.
- SA Voltage, è una tensione relativa al System Agent interno alla CPU, che fornisce un'alimentazione supplementare all'IMC e al controller PCIe; dai primi test eseguiti non sembra influenzare l'overclock del processore.

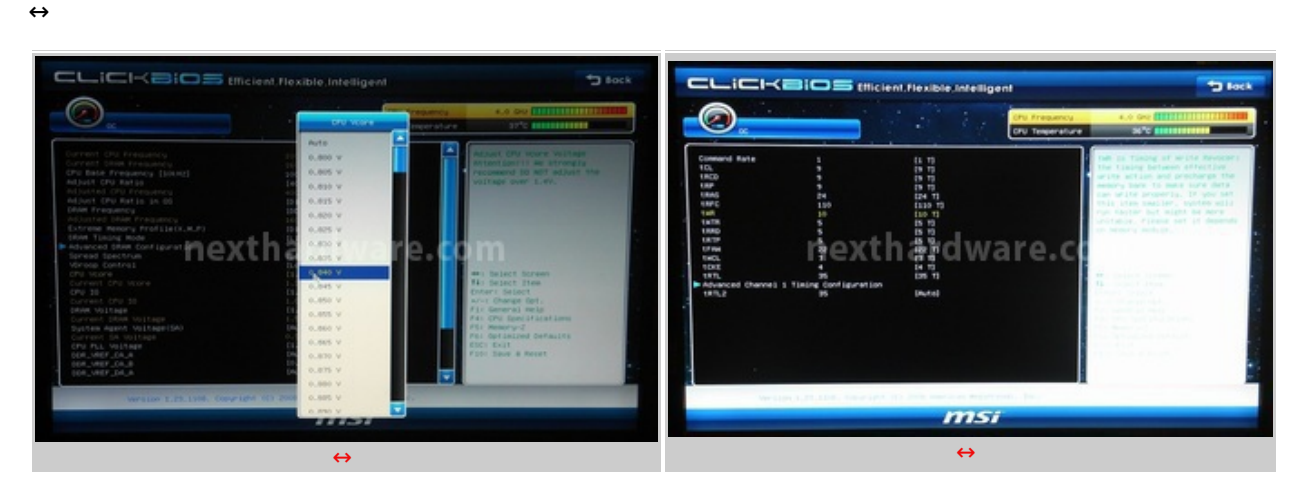

↔

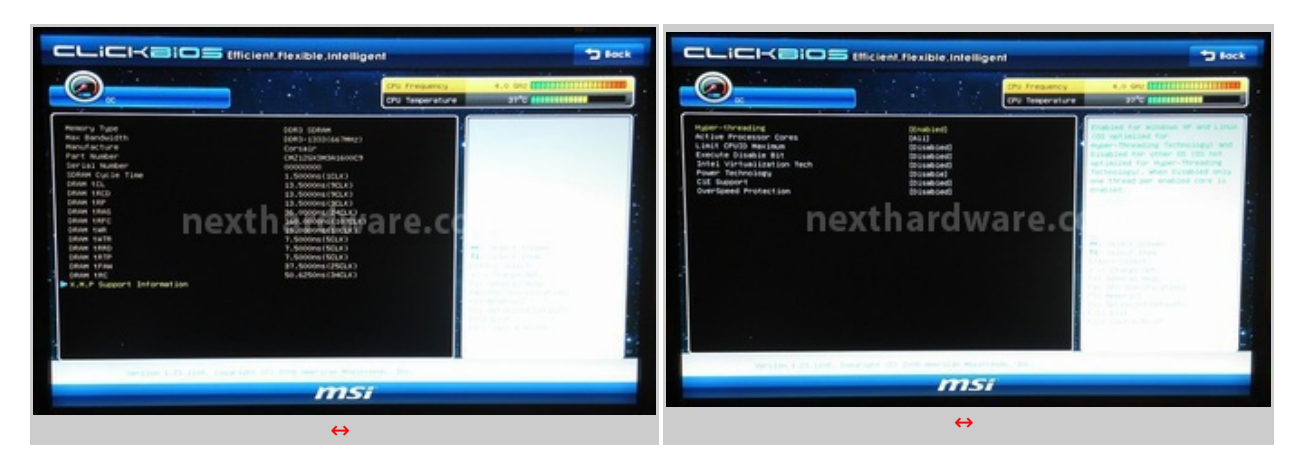

↔

Cliccando su ogni voce, compare un menù a tendina in cui è possibile selezionare la variazione di tensione/frequenza desiderata; navigando fra i vari parametri, troviamo anche la sezione dedicata alle ram, che permette di impostare manualmente frequenze e latenze.

A fondo pagina, è reso disponibile un ulteriore sottomenu per la configurazione delle CPU Features.

↔

↔

| Tech                                                                                                    | CLICICE (Miclent, flexible, intelligent Deck                                                                                                    |
|----------------------------------------------------------------------------------------------------|----------------------------------------------------------------------------------------------------|
|                                                                                                    | Dystem Gate         Devid 11/27/03/61         Devid 11/27/03/61           Sata spri1         Bata spri2         Bata spri2           Sata spri2         Bata spri2         Bata spri2           Sata spri2         Bata spri2         Bata spri2           Cata spri2         Department spri2         Bata spri2           Dystem Gate spri2         Department spri2         Bata spri2           Dystem Gate spri2         Department spri2         Bata spri2           Dystem Gate spri2         Department spri2         Department spri2           Dystem Gate spri2         Department spri2         Department spri2           Dystem Gate spri2         Department spri2         Department spri2           Dystem Gate spri2         Department spri2         Department spri2           Dystem Gate spri2         Department spri2         Department spri2           Dystem Gate spri2         Department spri2         Department spri2           Different Spri2         Department spri2         Department spri2           Different Spri2         Department spri2         Department spri2           Different Spri2         Department spri2         Department spri2           Different Spri2         Department spri2         Department spri2           Different Spri2         Department |
| man in ander ander and the strategy and the strategy and | msi                                                                                                    |

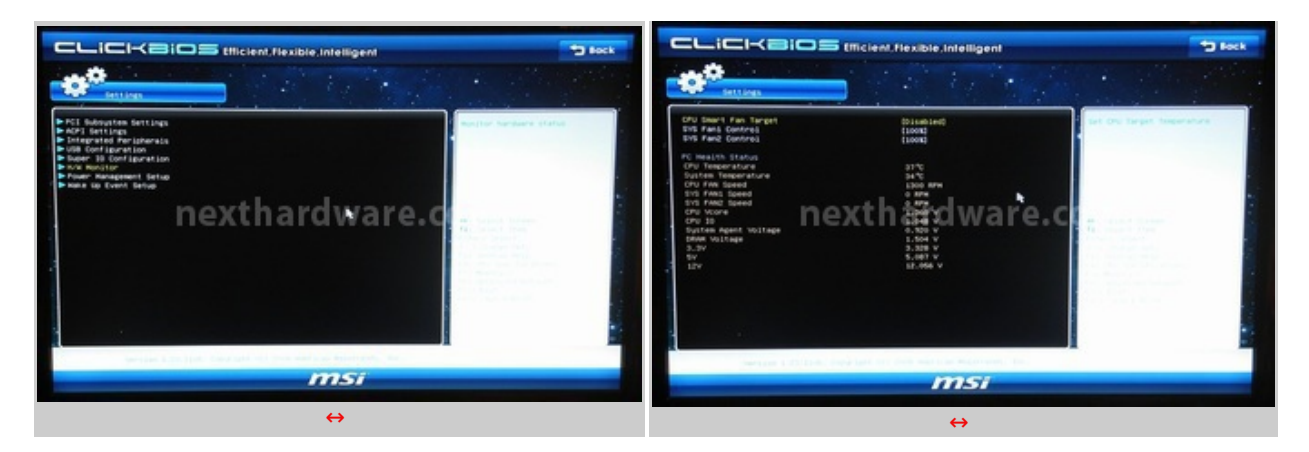

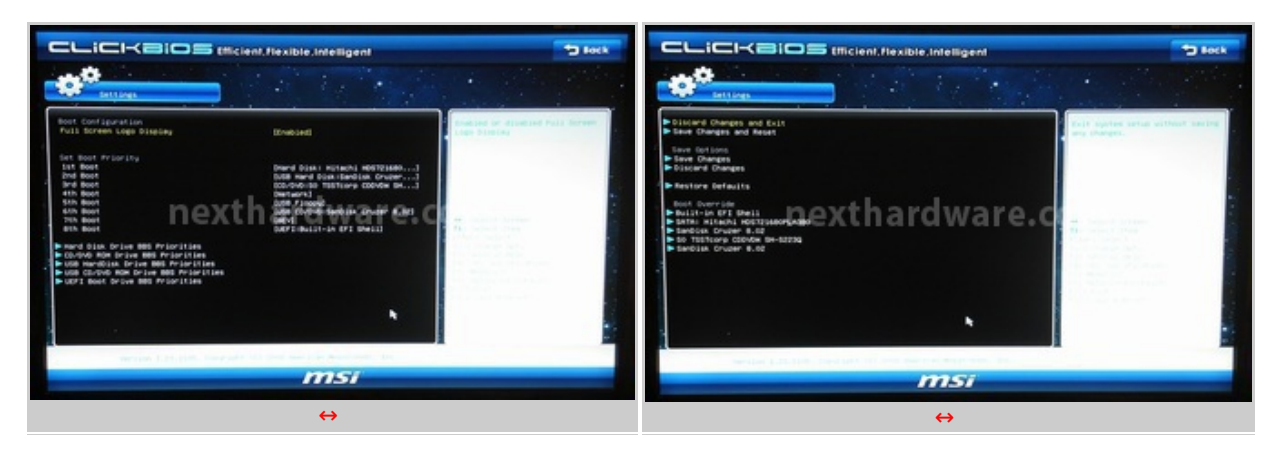

↔

Nella sezione Settings è possibile modificare le opzioni di sicurezza, come il recovery BIOS, impostare le opzioni di BOOT, aggiornare o ripristinare un BIOS da chiavetta o HDD e salvare le impostazioni fino ad ora modificate.

↔

### 5. Sandy Bridge e P67

# 5. Sandy Bridge e P67

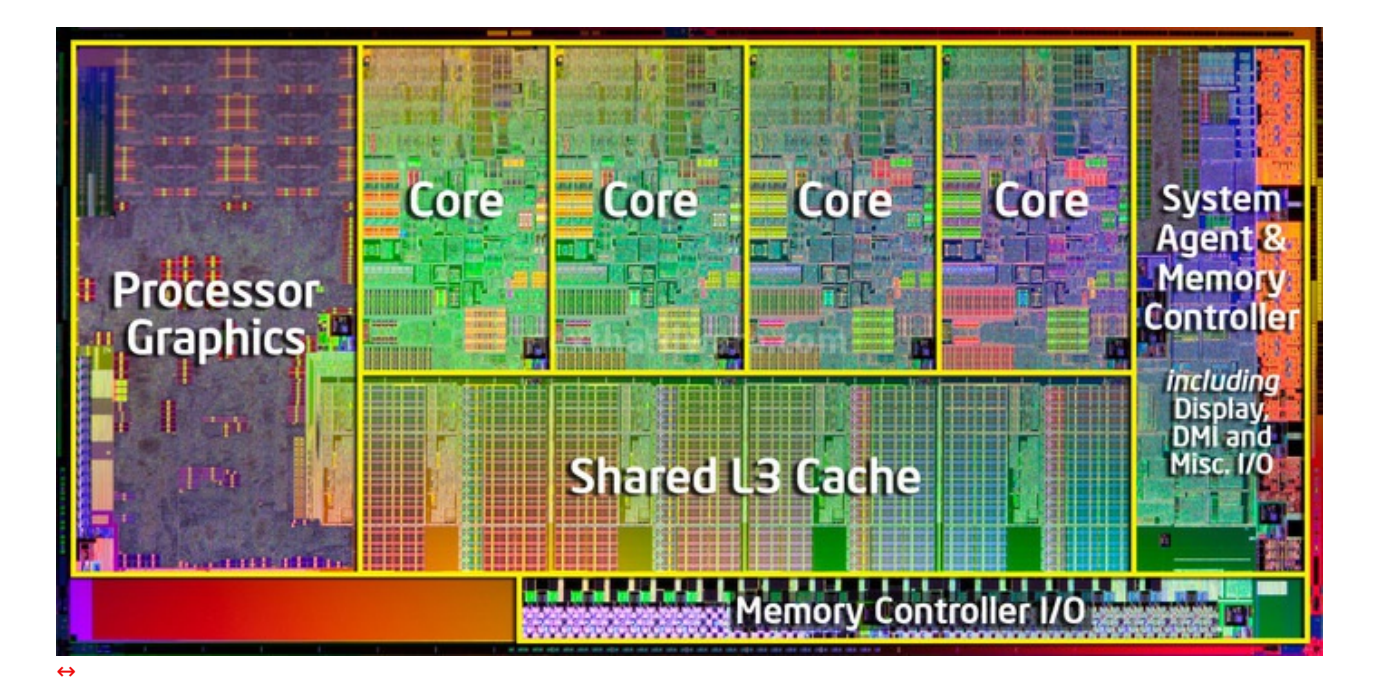

Un Focus completo su Intel Sandy Bridge e la relativa Architettura, è presente sul nostro portale a questo indirizzo :

http://www.nexthardware.com/.. ../..dge-architettura.htm (http://www.nexthardware.com/focus/processori-chipset/152/intel-sandy-bridge-architettura.htm)

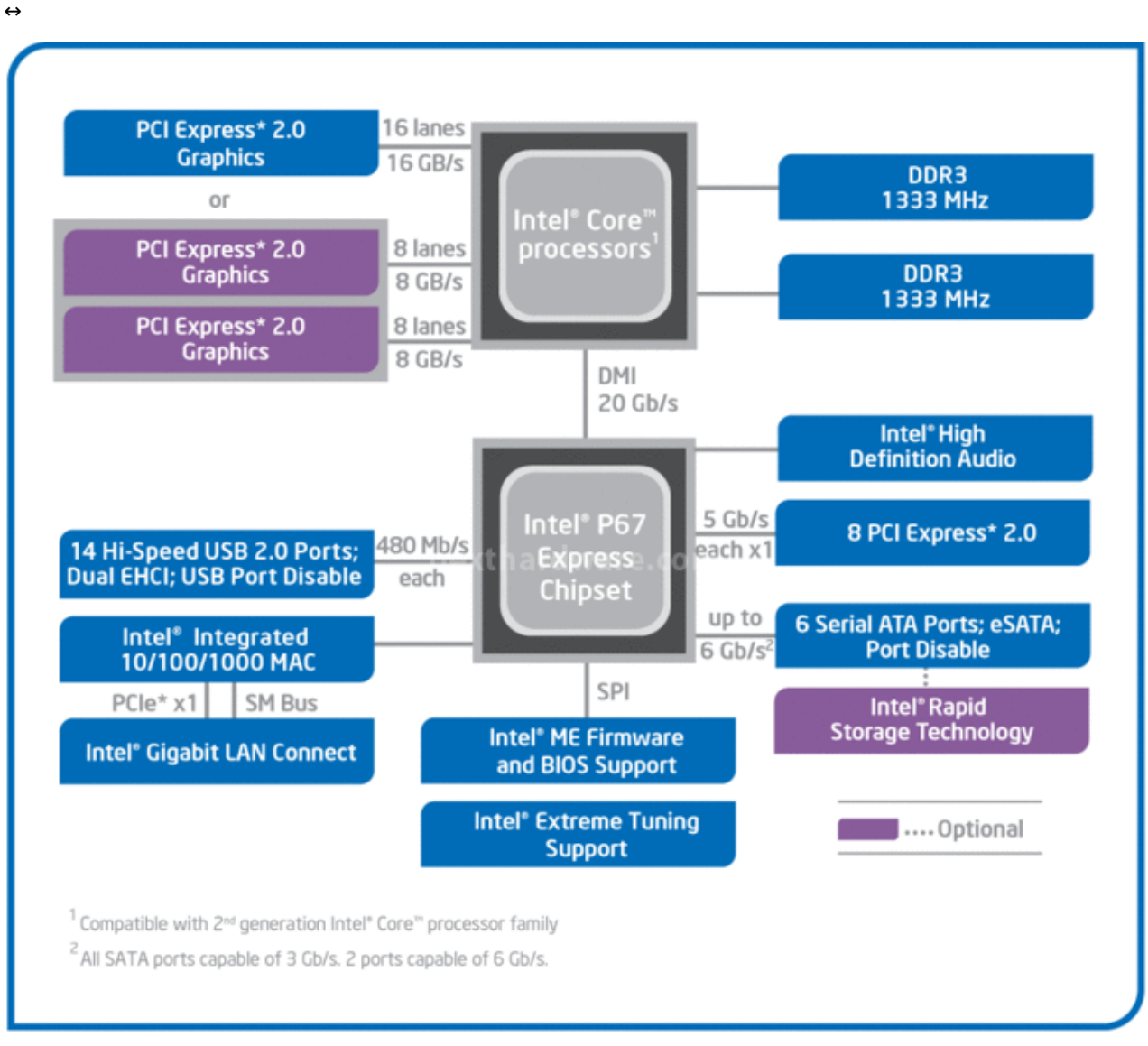

Intel® P67 Express Chipset Platform Block Diagram

↔

↔

Dall'immagine soprastante si può vedere lo schema dell'architettura del P67.

L'Intel P67 Express Chipset è composto da un unico pezzo di silicio che mette in comunicazione tutto l'I/O della scheda madre; suddetto chip supporta 14 USB 2.0 e 6 SATA 3Gb/s, di cui 2 possono operare a 6Gb/s: questo è il primo "southbridge" di produzione Intel che integra la tecnologia SATA 6G.

Oltre all'Intel High Definition Audio e alla scheda di rete, il P67 mette a disposizione del sistema ulteriori 8 linee PCI Express 2.0, a cui possono essere collegati chip esterni con diverse funzionalità aggiuntive; un esempio sono il controller NEC USB 3.0 (collegato tramite una linea x1) ed il controller Marvell SATA 6G.

⇔

# 6. Sistema di prova

# 6. Configurazione di prova

Per valutare le prestazioni della scheda madre, abbiamo completato la configurazione con i↔ componenti sotto elencati e con la consueta suite di benchmark.

| Intel Core i7 2600K             |  |  |  |
|---------------------------------|--|--|--|
| 2x4GB Corsair Vengeance 1600MHz |  |  |  |
| Corsair SSD 60GB                |  |  |  |
| POV GTX 580                     |  |  |  |
| Antec TPQ-1200EC                |  |  |  |
|                                 |  |  |  |
|                                 |  |  |  |

 $\leftrightarrow$ 

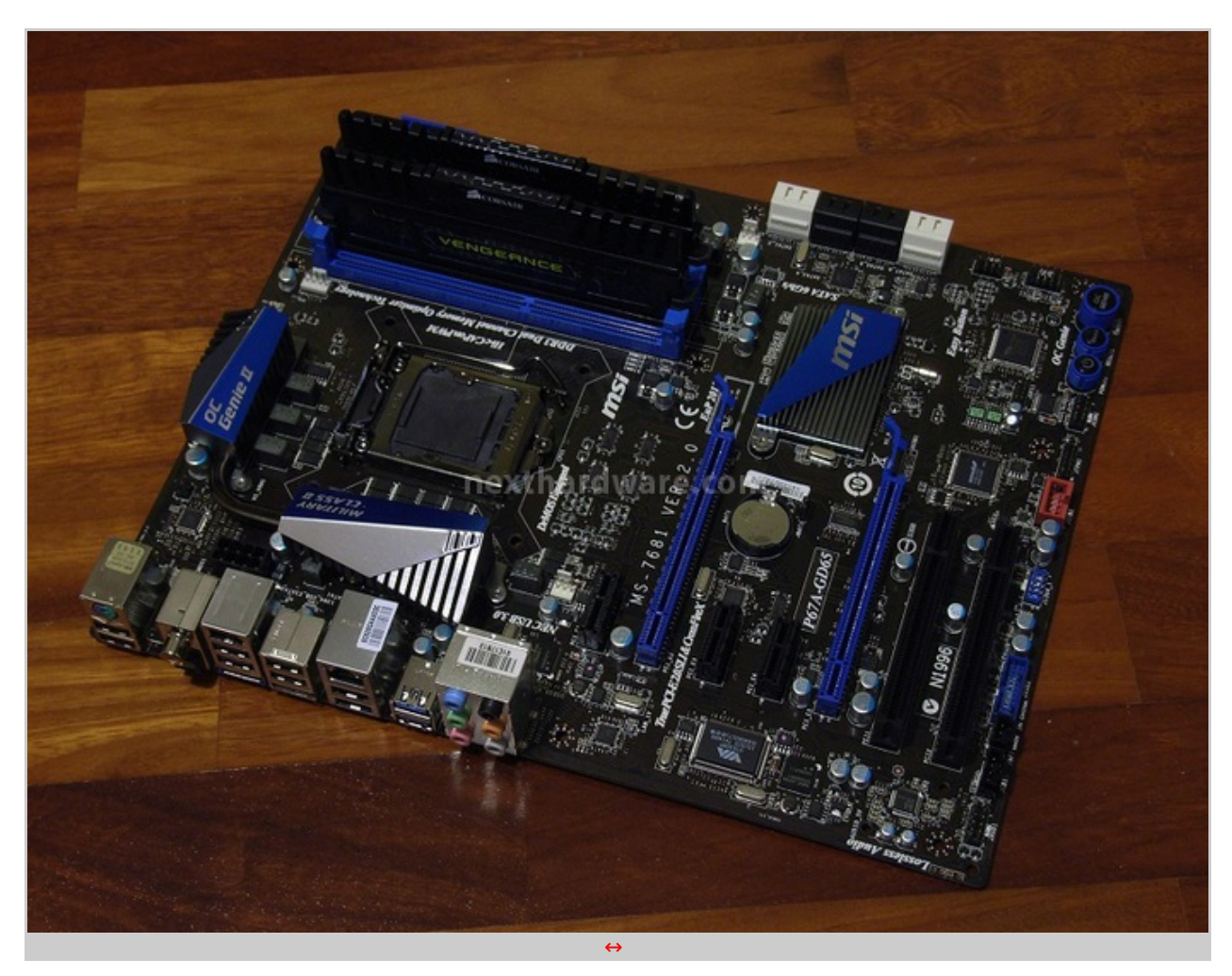

#### ↔ CPU / Memoria

- 7 ZIP 64 bit
  WINRAR 64 bit
  Maxon CineBench R11.5 CPU 64 bit
- Super PI 32M
  Super PI 1M
  AIDA64

- SiSoft Sandra 2011MaxxMem

Di seguito i test di stabilità delle configurazioni utilizzate.

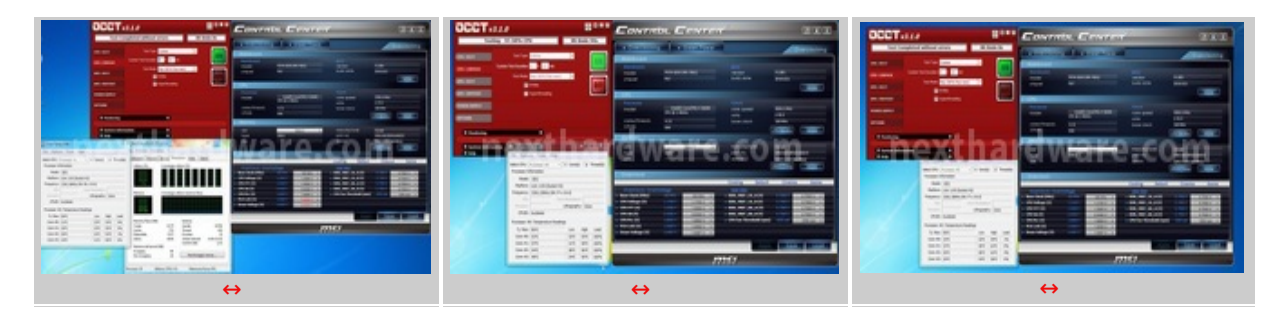

↔

#### GPU

- Unigine Heaven DX11
  FutureMark 3DMark Vantage DX10
  FutureMark 3DMark 11

↔

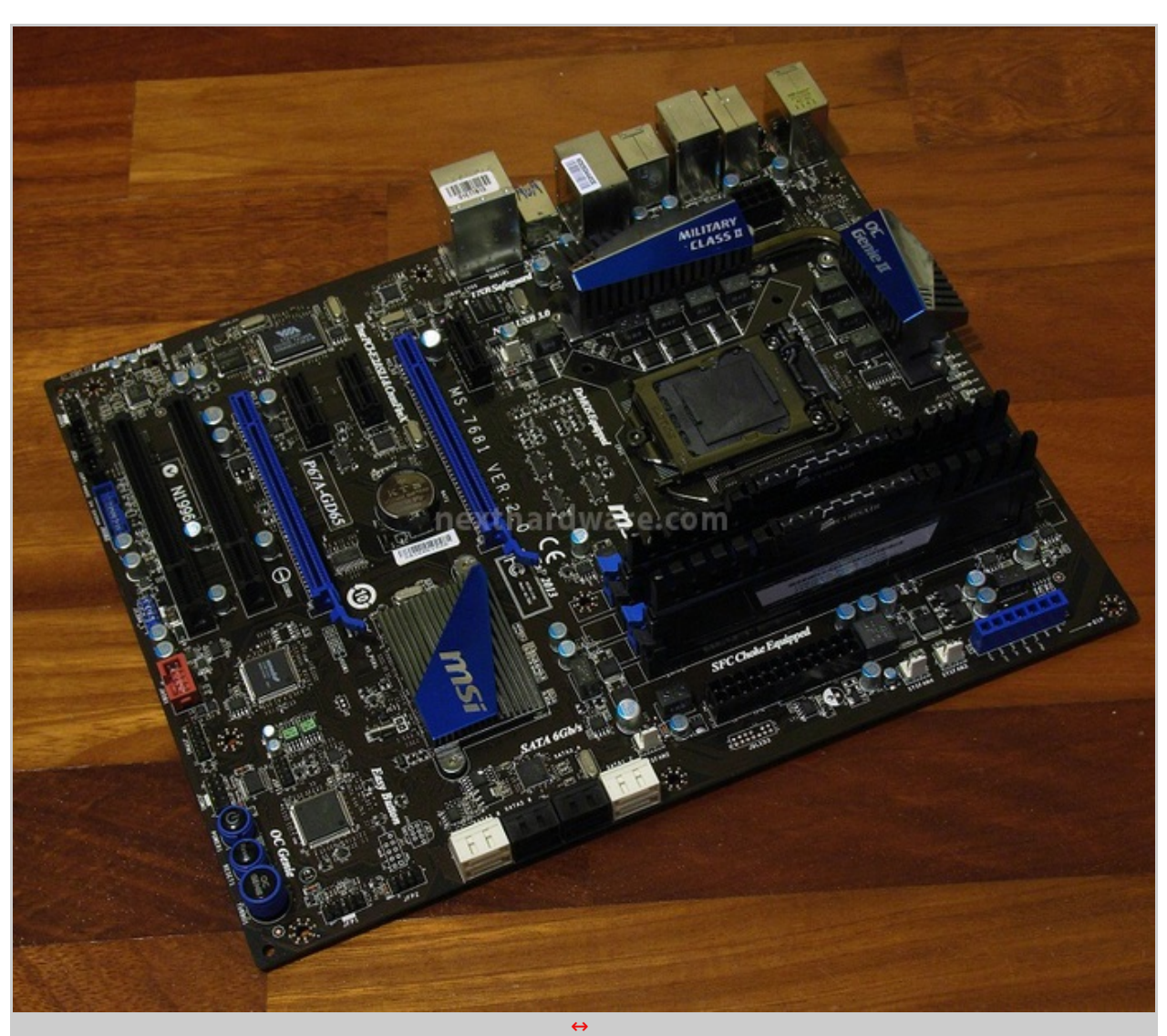

# 7. Compressione e Benchmark Sintetici CPU

# 7. Compressione e Benchmark Sintetici CPU

 $\leftrightarrow$ 

Per questa serie di test sulla CPU abbiamo utilizzato le seguenti configurazioni:

### Intel Core I7 2600K

- BCLK 100MHz
- BCLK 100MHz
- moltiplicatore CPU x34
  ram 1600MHz 9-9-9-24
- moltiplicatore CPU x40
- ram 1600MHz 9-9-9-24
- BCLK 100MHz
- moltiplicatore CPU x45
- ram 1600MHz 9-9-9-24

Purtroppo la nostra CPU non ci ha permesso di settare le memorie con timings più tirati; è da escludere che si tratti di un problema della scheda madre, ma bensì è imputabile all'IMC della nostra CPU ES.

 $\leftrightarrow$ 

#### Intel Core I7 920

BCLK 200MHz

moltiplicatore CPU x20

ram 1600MHz 7-7-7-24Uncore 3200MHz

- BCLK 133MHz
- moltiplicatore CPU x20
- ram 1600MHz 7-7-7-24
- Uncore 3200MHz

↔

| Intel Core i7 980X                                                                                                    |                                                                                                    |  |  |  |  |
|----------------------------------------------------------------------------------------------------|----------------------------------------------------------------------------------------------------|--|--|--|--|
| <ul> <li>BCLK 133MHz</li> <li>moltiplicatore CPU x25</li> <li>ram 1600MHz 8-8-8-24</li> <li>Uncore 3200MHz</li> </ul> | <ul> <li>BCLK 133MHz</li> <li>moltiplicatore CPU x30</li> <li>ram 1600MHz 8-8-8-24</li> <li>Uncore 3200MHz</li> </ul> |  |  |  |  |

↔

Di seguito, i risultati ottenuti con vari benchmark.

### Maxon CineBench R11.5 – 64 bit

Prodotto da Maxcon, CineBench sfrutta il motore di rendering del noto software professionale e permette di sfruttare tutti i core presenti nel sistema.

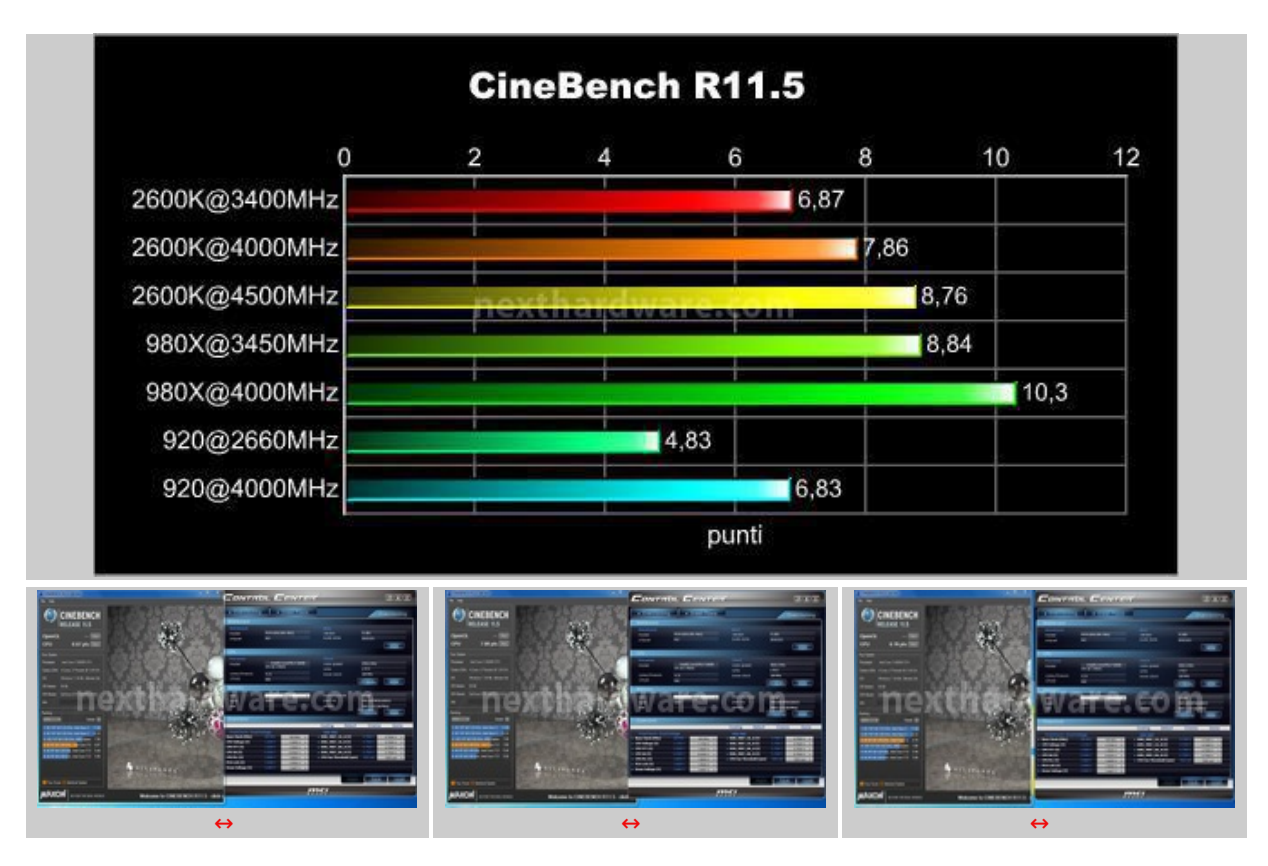

#### WINRAR – 64 bit

Il formato Rar è caratterizzato da una ottima efficienza, garantendo livelli di compressione spesso non raggiungibili da altri formati. Sviluppato da Eugene Roshal, è un formato chiuso anche se sono state rilasciate le specifiche delle prime due versioni. Per le nostre prove abbiamo utilizzato l'ultima versione del programma WinRar, dotata di tecnologia multi thread e compilata a 64 bit.

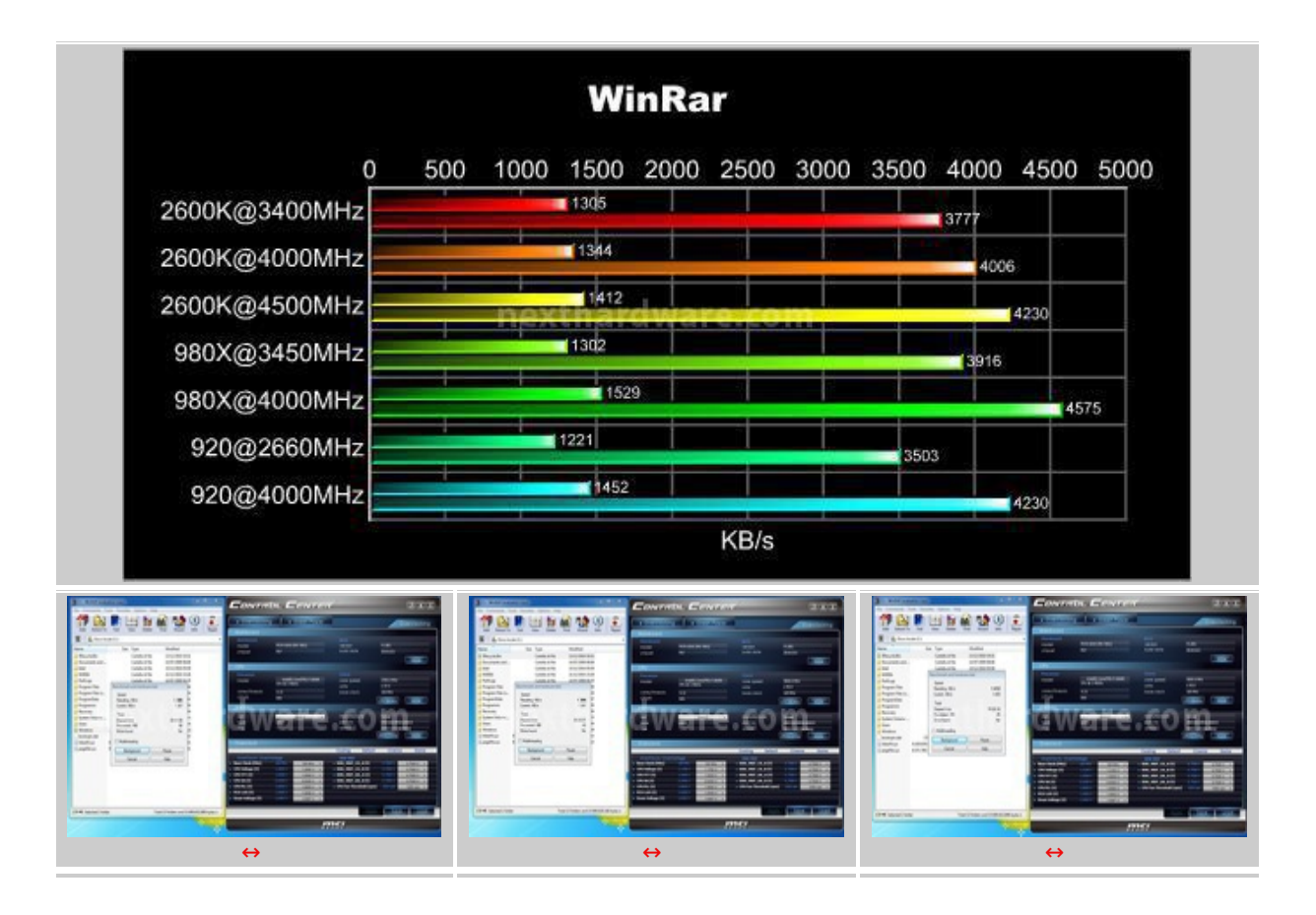

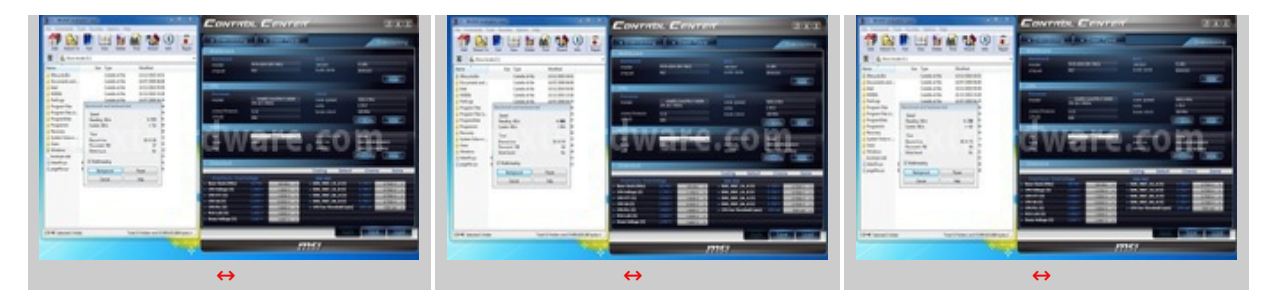

### 7 ZIP – 64 bit

Una valida alternativa gratuita a WinRar è 7Zip, programma open source in grado di gestire un gran numero di formati di compressione. Come il suo concorrente commerciale, è disponibile in versione 64 bit e con supporto multi thread.

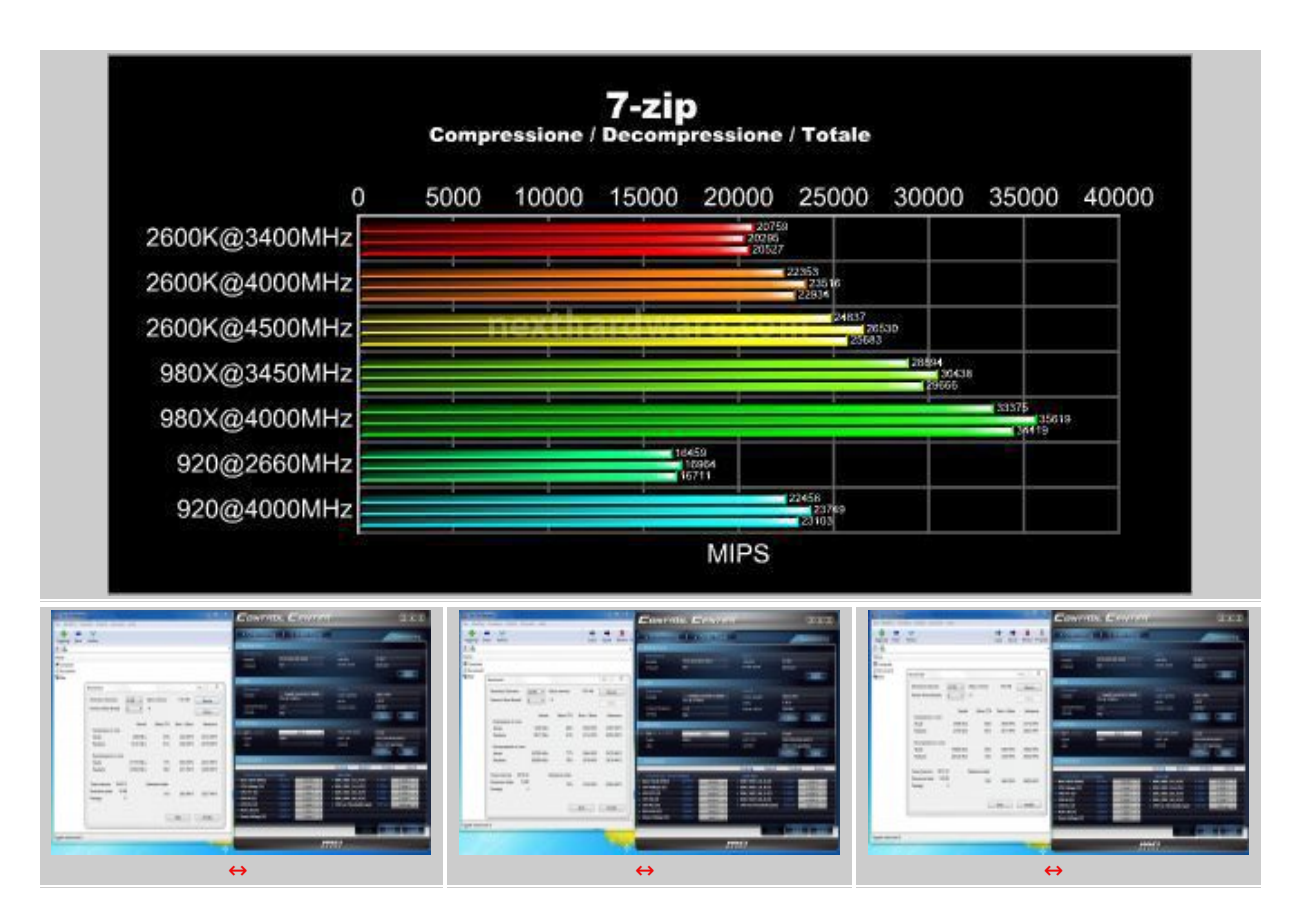

#### ↔

#### SuperPI 1M & 32M – 32 bit

Il SuperPI è uno dei test più apprezzati dalla comunità degli overclockers, seppur obsoleto, senza supporto multi thread, riesce ancora ad attrarre un vasto pubblico. Il SuperPI non restituisce un punteggio, ma l'effettivo tempo in secondi necessario ad eseguire il calcolo di un numero variabile di cifre del Pi Greco. (tempo in secondi)

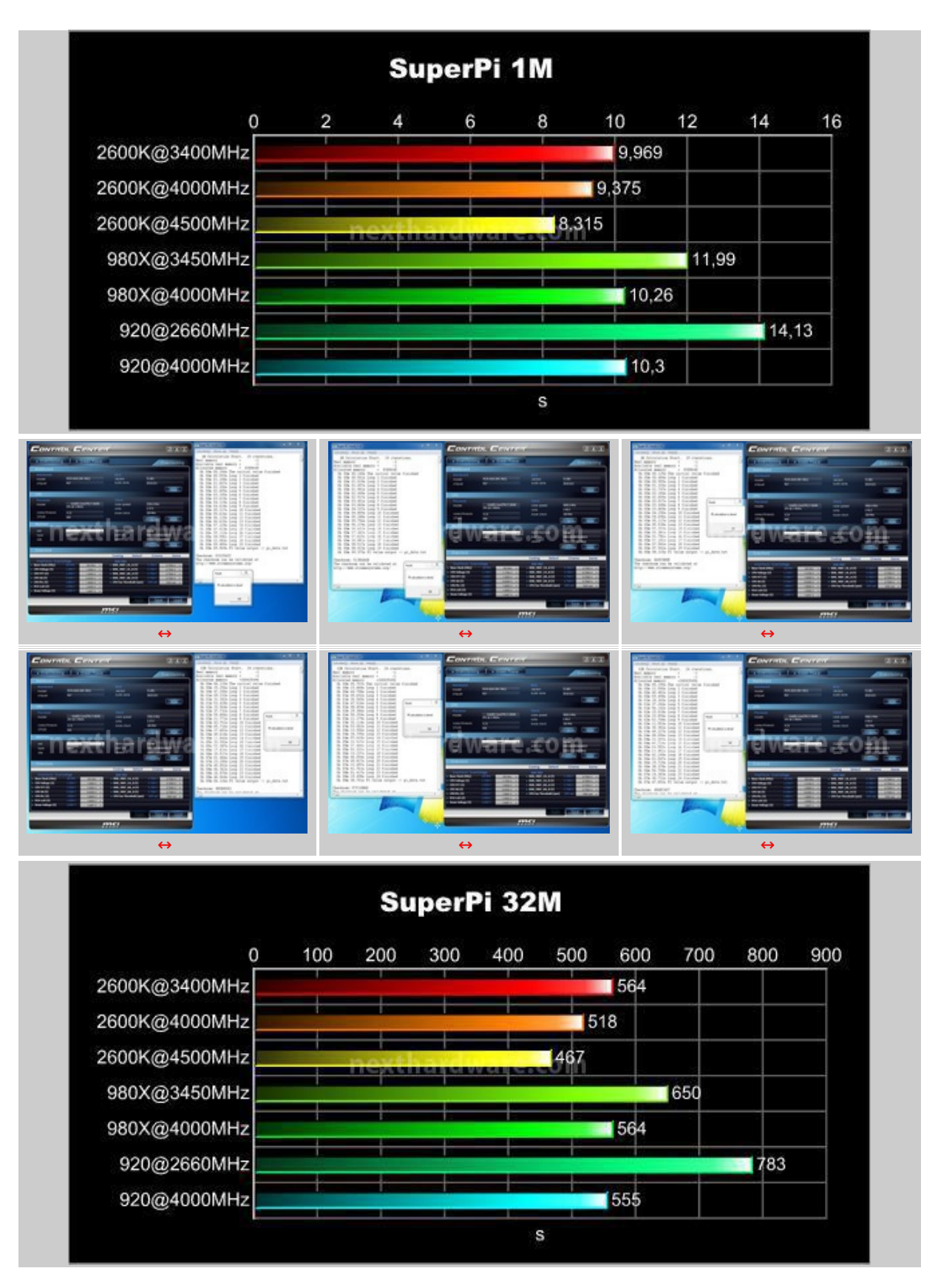

L'MSI P67A-GD65 riesce ad esaltare le doti velocistiche della nuova CPU Sandy Bridge i7 2600K, raggiungendo dei livelli di perfomance, considerati anche i timings delle memorie impostati, a causa delle limitazioni della nostra CPU ES, assolutamente migliori rispetto alle precedenti architetture, a parità di core impiegati.

÷

↔

# 8. Benchmark Sintetici Memorie

8. Benchmark Sintetici Memorie

L'analisi dei benchmark sintetici↔ delle memorie è stata sviluppata analizzando le perfomance per ogni divisore di memoria, calibrando opportunamente i timings.

Vediamo di seguito le configurazioni utilizzate:

| Intel Core i7 2600K   | Intel Core i7 980X    |
|-----------------------|-----------------------|
| $\leftrightarrow$     | CPU: 133x33 = 4420MHz |
| CPU: 100x45 = 4500MHz | Uncore: x24 = 3200MHz |
| $\leftrightarrow$     | QPI: x24 = 3200MHz    |

↔

#### **Memorie**

↔

- 2:10 1333 MHz CL9-9-9-24 1T 1,50V VDIMM
- 2:12 1600 MHz↔ CL9-9-9-24 1T 1,50V VDIMM
- 2:14 1866 MHz↔ CL9-10-9-24 1T 1,50V VDIMM

 $\leftrightarrow$ 

I benchmark scelti sono: AIDA64 "Benchmark cache e memoriaâ€, MaxMem per la misura della banda passante in lettura e della latenza, e Sisoft Sandra 2011 "Larghezza di bandwidth memoria†per le misure della banda di memoria.

AIDA64 utilizza un programma single thread per effettuare le misure di bandwidth, rispecchiando così le condizioni di funzionamento di un'applicazione single thread, MaxMemm è simile ad AIDA64 e lo useremo come termine di paragone, mentre Sandra restituisce le reali condizioni di funzionamento di un'applicazione multi thread, utilizzando un motore multithreading per questo tipo di misure.

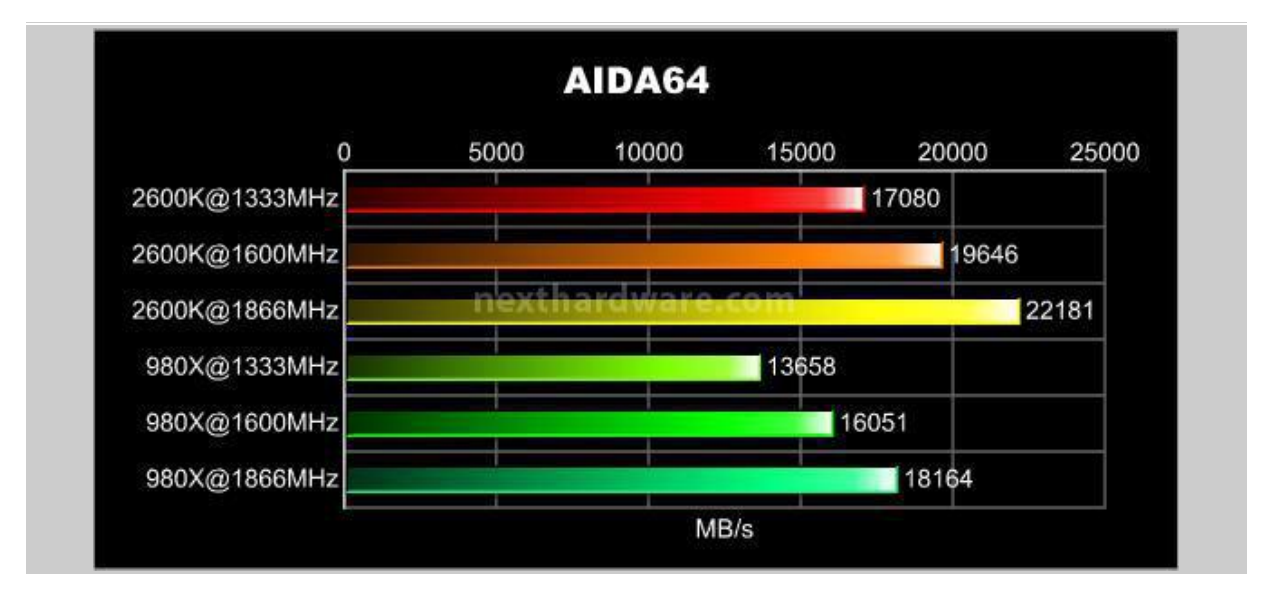

↔

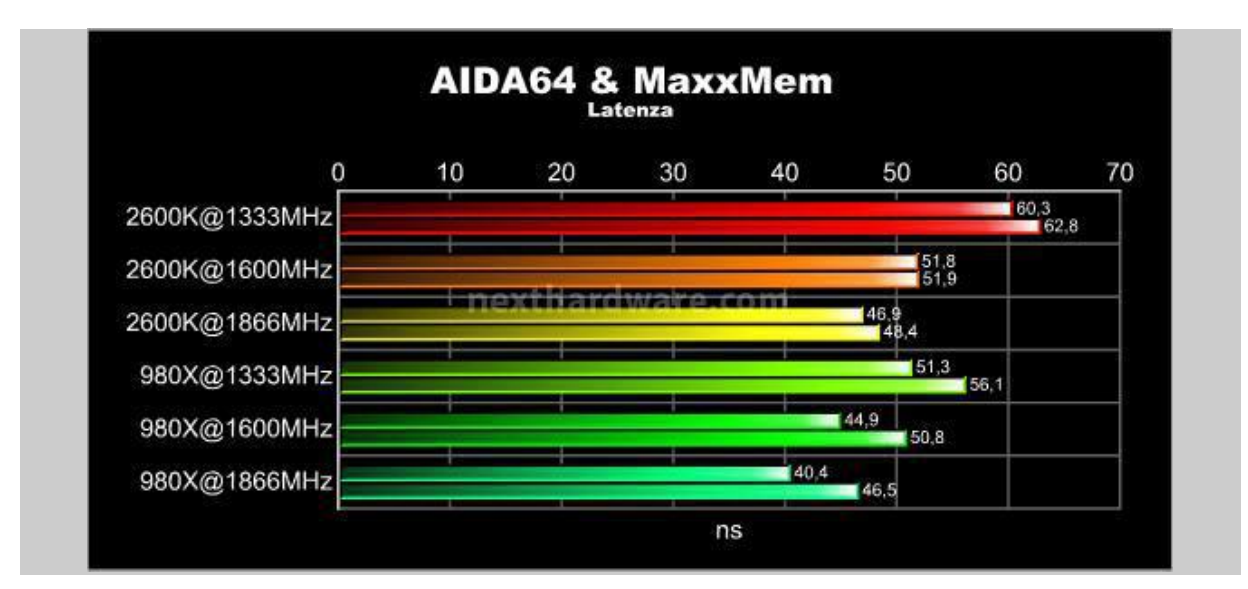

⇔

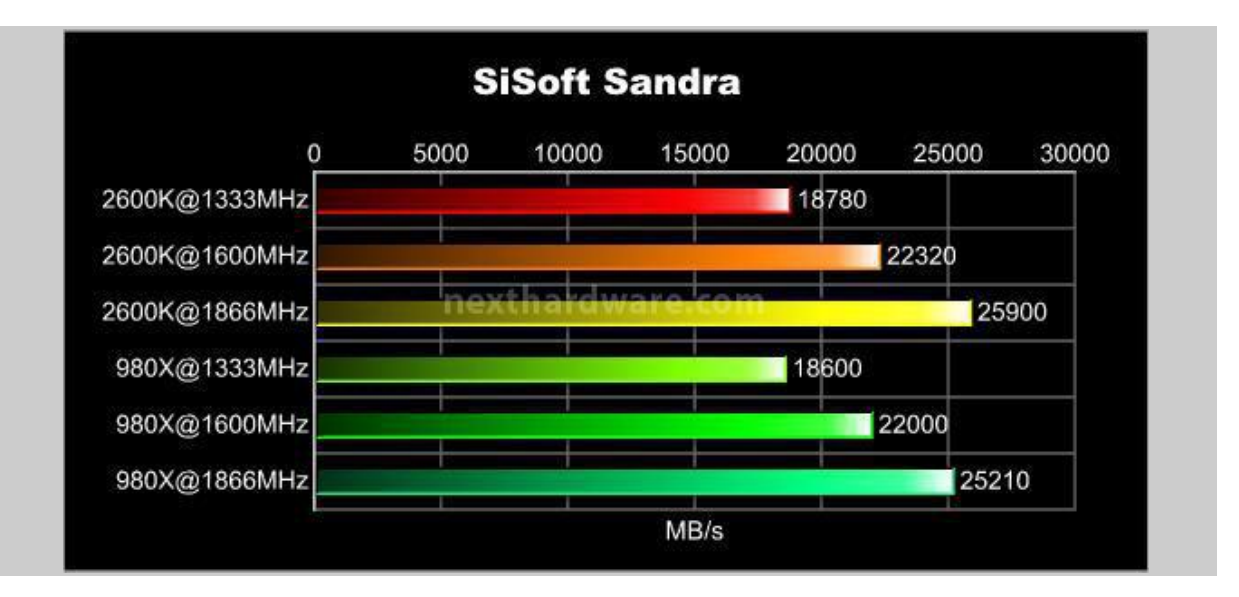

↔

Alle frequenze impostate, la scheda madre, non ha mostrato alcun segno di esitazione; tarando opportunamente le tensioni di alimentazione CPU e IO (alias VTT), è possibile selezionare la configurazione DRAM voluta ed ottenere una perfetta stabilità operativa.

I risultati ottenuti sono molto chiari: le perfomance della banda passante dei nuovi processori Intel Sandy Bridge, in modalità "single thread", sono molto superiori rispetto ai precedenti modelli.

Le prestazioni con i test "multi thread", invece, sono quasi equivalenti.

↔

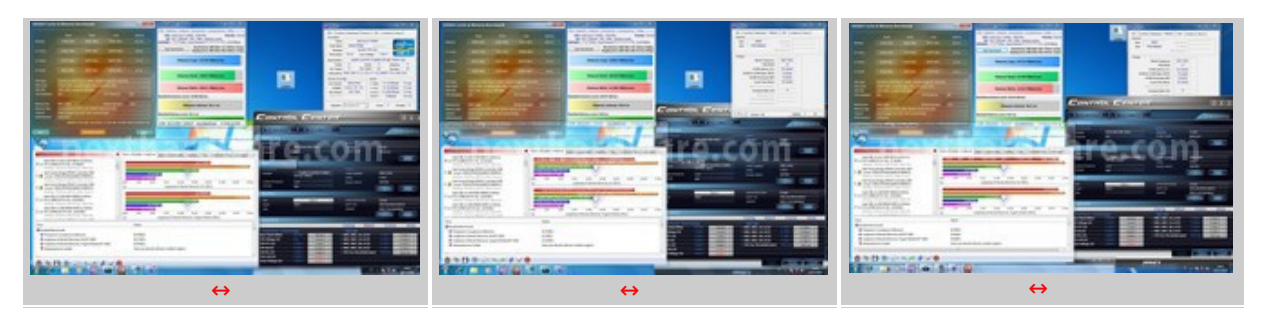

 $\leftrightarrow$ 

÷

- 9. Benchmark Sintetici 3D
- 9. Benchmark Sintetici 3D

#### Future Mark 3DMark Vantage

Futuremark 3DMark Vantage è uno dei primi benchmark a sfruttare le DirectX10. A differenza del 3DMark 2006, il punteggio finale è meno influenzato dalle performance della CPU, sono comunque presenti ben due test per questo componente. Il secondo CPU Test utilizza l'SDK Ageia (ora NVIDIA) per la simulazione della fisica della scena la quale può essere accelerata con PPU (Physical Processing Unit) di Ageia oppure con una scheda grafica NVIDIA dotata di driver PhysX.

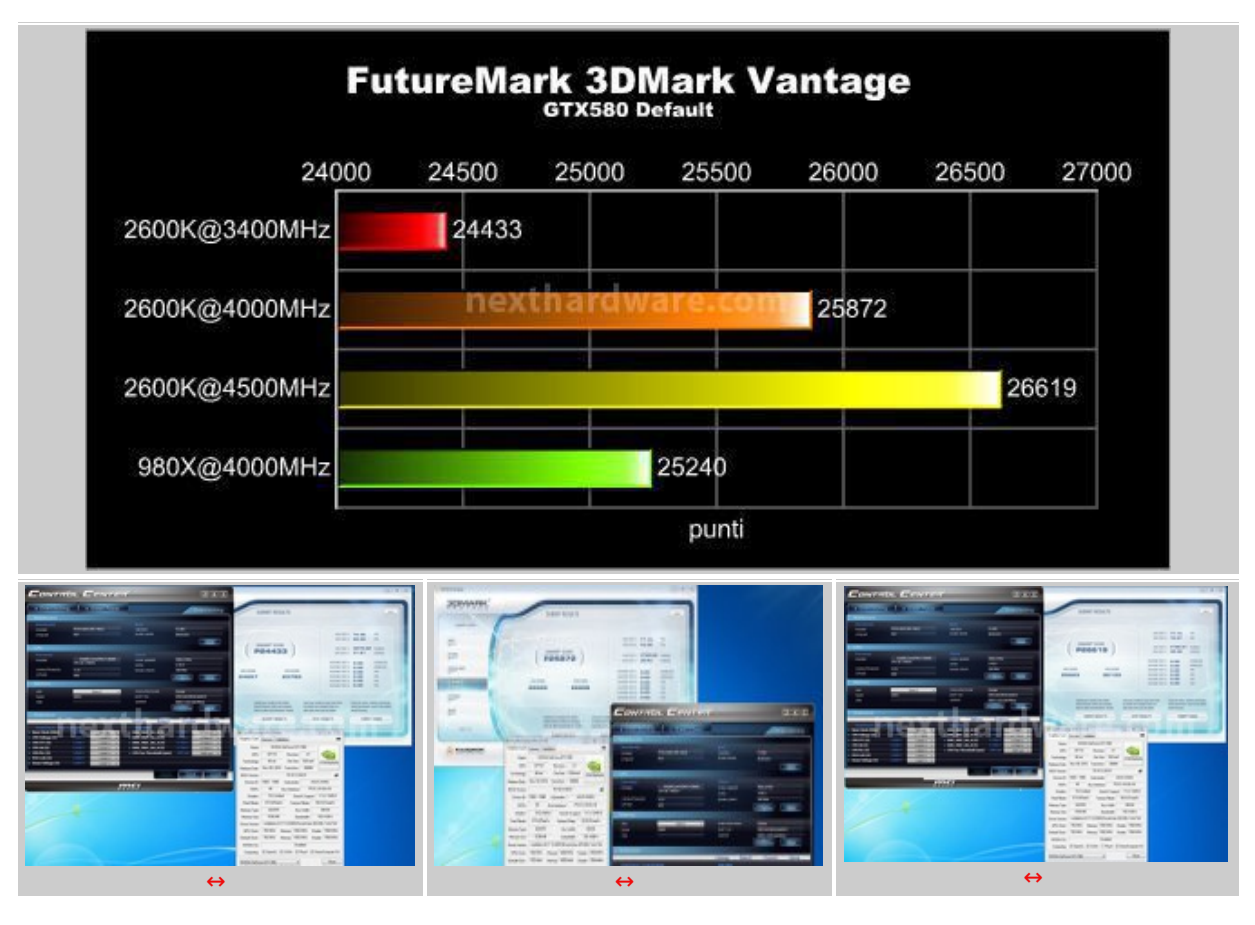

↔

### FutureMark 3DMark 11

3DMark 11 è la nuova versione del popolare benchmark sintetico sviluppato da Futuremark ed impiegato per valutare le prestazioni delle schede video. Il numero 11 sta appunto ad indicare il supporto alle librerie DirectX 11. All'interno di 3DMark 11 sono presenti sei test, tutti nuovi: i primi quattro sono test grafici e fanno largo uso di tassellazione, illuminazione volumetrica, profondità di campo e di alcuni effetti di post processing, introdotti con le API DirectX 11. Il test dedicato alla fisica utilizza, invece, delle simulazioni di corpi rigidi, andando a gravare direttamente sulla CPU. L'ultimo test combinato prevede carichi di lavoro che vanno a stressare, contemporaneamente, $\leftrightarrow$ CPU e GPU; mentre il processore si fa carico di gestire la fisica, la scheda grafica gestisce tutti gli effetti grafici.

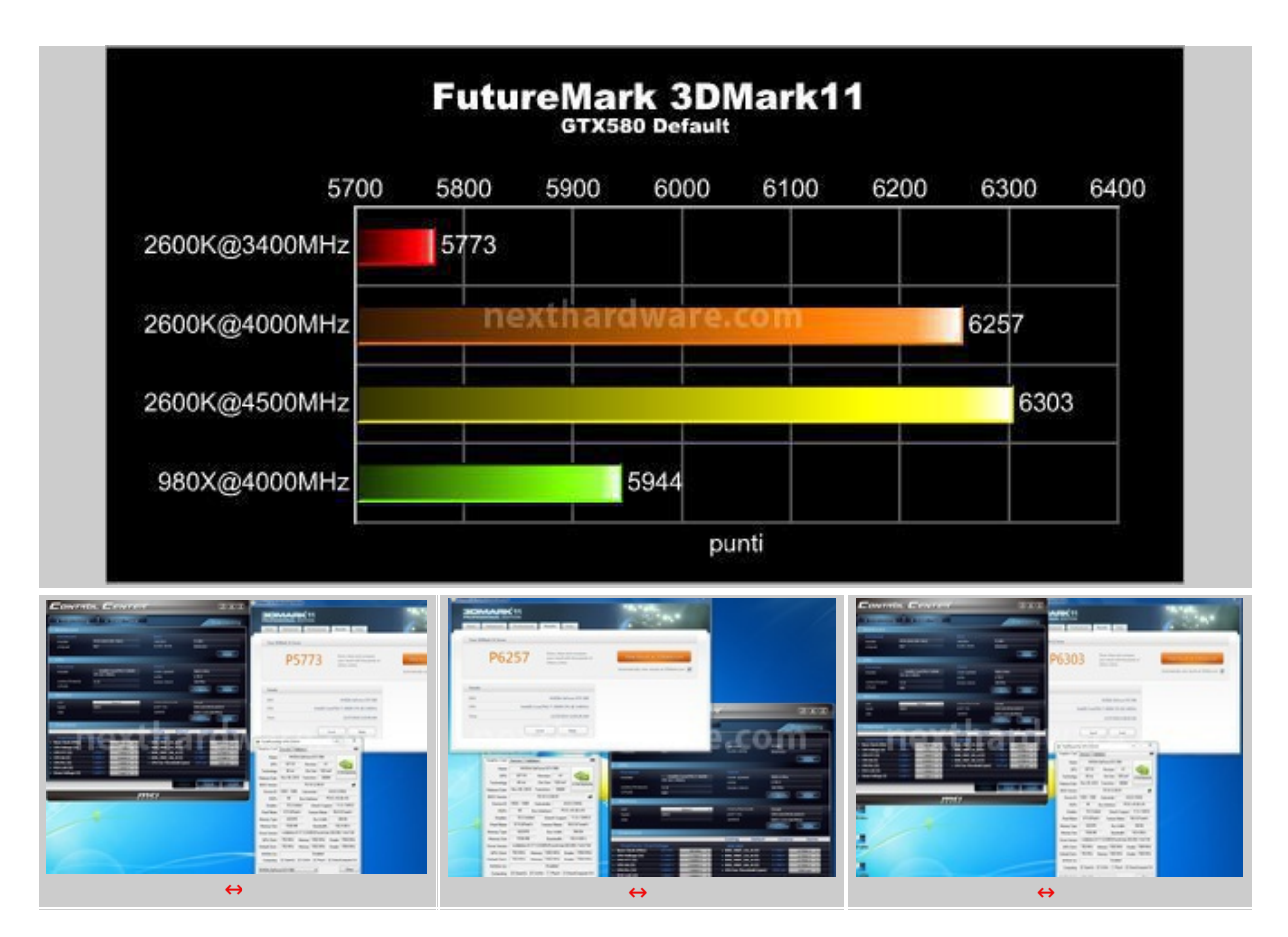

⇔

### **Unigine Heaven DX11**

Unigine è uno dei motori grafici più innovativi rilasciati negli ultimi anni, compatibile con le librerie DX9, 10 e 11 è una completa suite di test per tutte le schede video. La nuova versione 2.1 include una serie di miglioramenti atti a sfruttare al meglio le ultime librerie di casa Microsoft, facendo largo uso del motore di tassellazione.

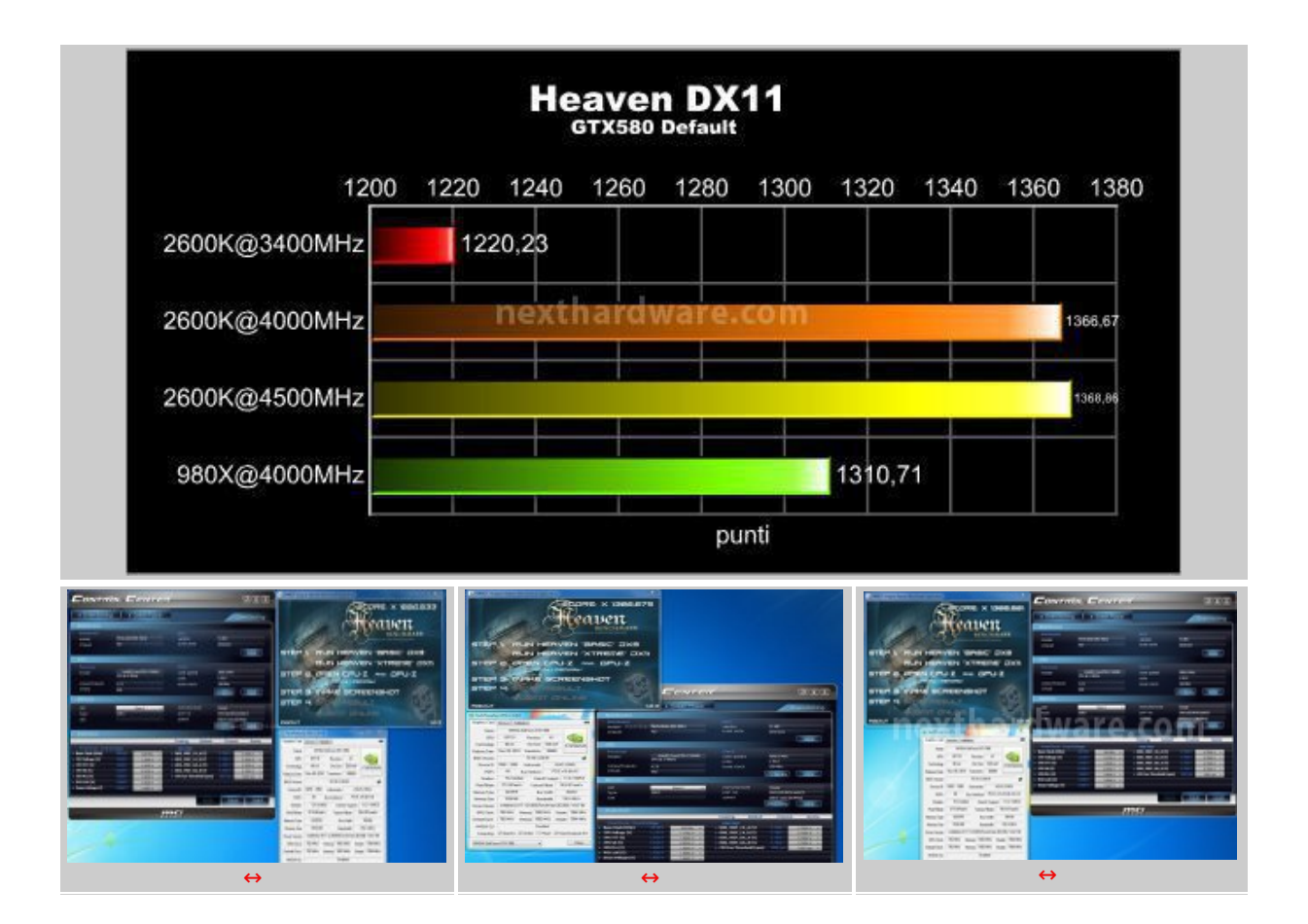

# 10. Test Overclock - OCGENIE 2

# 10. Test Overclock - OCGENIE 2

↔

Premendo il tasto a fianco dei pulsanti di accensione e reset, è possibile attivare le funzionalità dell'OCGENIE. Questa funzionalità permette di overcloccare il sistema in maniera automatica in un secondo e sembrerebbe adatta all'utente che vuole le massime prestazioni senza fare fatica..

#### Sarà vero?

L'OCGENIE imposta la frequenza della CPU a 4200MHz e la frequenza delle ram a 1600MHz CL9.

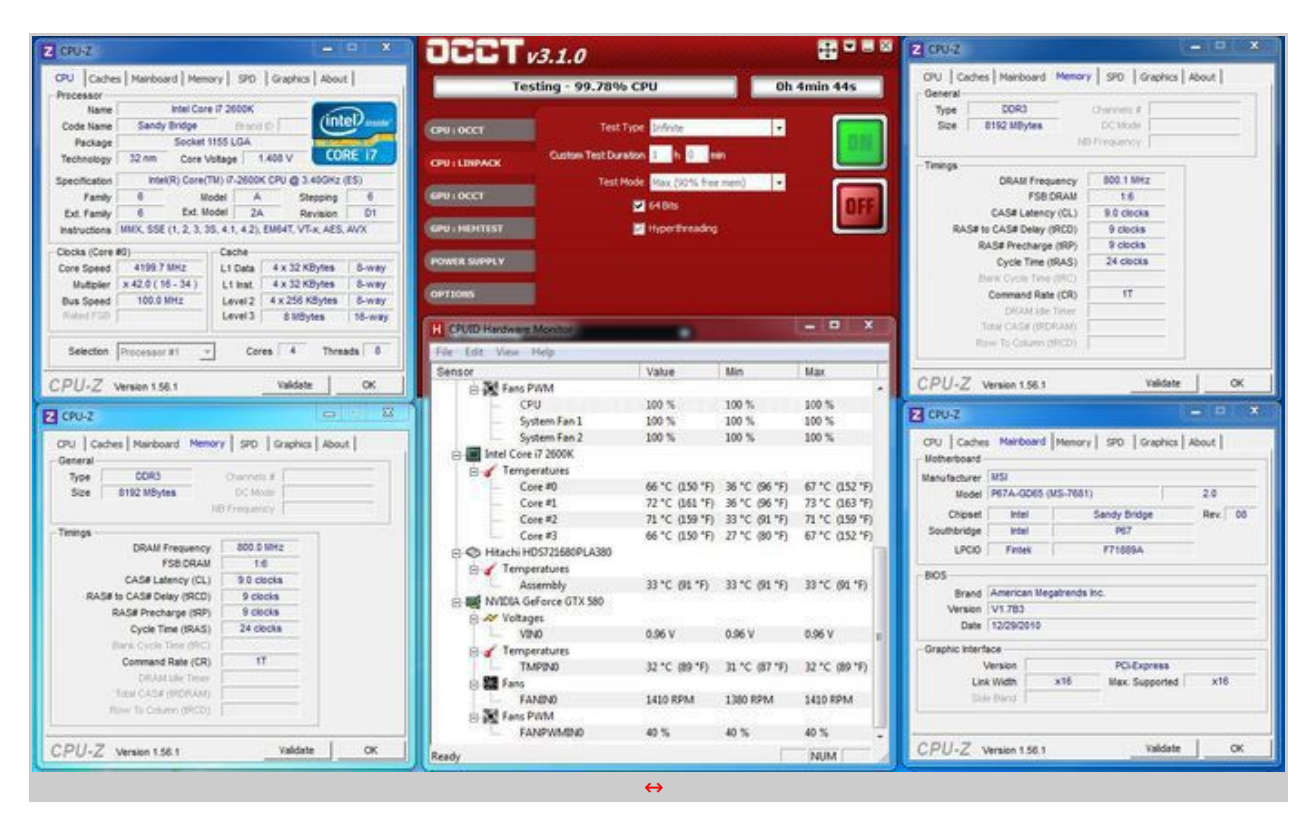

↔

Analizzando attentamente le tensioni con l'ausilio di un multimetro, abbiamo riscontrato valori abbastanza elevati, specialmente per il VCore.

La tensione CPU si attesta a 1,407V in FULL ed è, a nostro avviso, troppo alta per un utilizzo giornaliero del PC, come del resto lo sono la tensione IOH e la tensione VDimm; è possibile ottenere le stesse frequenze, senza compromettere la stabilità del sistema, utilizzando tensioni molto inferiori e quindi più "rispettose" del nostro hardware, processore in primis.

↔

| Z (PU-2 X                                                                                                    |                                               | Z 002                                                                                                    |
|----------------------------------------------------------------------------------------------------|-----------------------------------------------|----------------------------------------------------------------------------------------------------|
| CPU Caches Mantboard Memory SPO Graphica About<br>Processor<br>Name Intel Core (7 2600K<br>Code Name Sandy Bridge Band D<br>Package Socket 1155 LGA                                                                                                    | Senza nome - Blocco note                      | CPU [Caches] Mahbaard Memory SPO Graphics About  <br>General<br>Type 50R0 Chromatin #<br>Size 6152 MBytes DC Mode<br>IND Freezeward                                                                                                    |
| Technology         22 mm         Core Voltage         1.300 V         CUIDE 17           Specification         MMIX() Core(TM) // 5260K CPU (d) 3.400Hz (fS)         Family         6         Model A         Stepping         6           Pamily         6         Model A         Stepping         6         Dote         A         Stepping         6           Data         6         Act Model         2A         Revision         D1         Instructions         MIXO, SSE (1, 2, 3, 36, 41, 42), EMI4T, VTA, AES, AVX         Cores (a core eff)         Core 50eed         4200 5 MHz         Li Data         4 x 32 KD)r/ste         S-way           Nutriplier         100 D MHz         Level 3         KMSytes         S-way         Level 3         S MBytes         16-way           Selection         Processor #1         -         Core 4         Threads         6 | Tensioni da multimetro:<br>VCore(idle) 1,375V | Timings         DRAM Frequency         600.2 MHz           FSB.CRAM         16         5           CASE Latency (CL)         9.0 clocia         8           RAS# to CASE Precharge (RD)         9 clocia         8           Cycle Time (RAS)         2.6 clocia         8           Cycle Time (RAS)         2.6 clocia         8           Command Rate (CR)         17         17           Diac Latency (RCD)         17         18           Timi CASE (ROUM)         17         17           Diac Latency (RCD)         17         18                                                                                                    |
| CPU-Z Version 158.1 valdete OK                                                                                                    | VCore(full) 1,407V                            | CPU-Z Version 158.1 OK                                                                                                    |
| CRU-Z         Call         A           OFU         Caches         Mainboard         Memory         SP0         Graphics         About           Osneral         Type         DDR3         Crammels #         C         C         Mainboard           Size         5192 U05ytes         CO Mole         C         Mainboard         Memory         SP         C Mole         C                                                                                                    | IO(VTT) 1,26V<br>VDimm 1,66V                  | CPU         Cohes         Memboard         Memory         SPO         Graphics         About           Metherboard         Memory         SPO         Graphics         About         Memory           Menufacturer         IBD         Memory         SPO         Graphics         About         Memory         SPO         Graphics         About         Memory         Memory         SPO         Graphics         About         Memory         Memory         Memory         SPO         Graphics         About         Memory         Memory <td< td=""></td<> |
| Trengs DRAM Prequency P30 DRAM P30 DRAM P30 DRAM P30 DRAM DASE Listing (2), 9 D docts RASE to CASE Delay (9CD) 9 Discis RASE for Case Delay (9CD) 9 Discis Druct Time (9AS) 24 Docts                                                                                                    | SAVoltage 0,935V<br>PCH1.05 1,054V            | Unpart Inter Salary origin MeV Vo<br>Southingte Intel P07<br>UPCID Fridek F71889A<br>-BOS<br>Brand American Megatrends Inc.<br>Version (V1.783<br>Date (120902010                                                                                                    |
| Bind Crycle Hine (HCC) Command State (CR) STAM Mile There Data CASE entries Data CASE entries Row To Column (BTCD)                                                                                                    | · · · · · · · · · · · · · · · · · · ·         | Oraphic Interface<br>Version PCI-Express<br>Link With x16 Max. Supported x16<br>Side florid                                                                                                    |
| CPU-Z Version 1.56.1 Valdate OK                                                                                                    |                                               | CPU-Z Version 1.56.1 Validate OK                                                                                                    |

Questa nuova versione non ha introdotto novità sostanziali rispetto alla precedente,↔ rivelandosi un metodo di autotuning dalle scarse potenzialità e potenzialmente dannoso, proprio per un utente inesperto e per il quale è stato espressamente progettato, specie in presenza di un dissipatore stock. Chiunque abbia il buon senso di acquistare un dissipatore aftermarket dalle buone prestazioni, è sicuramente in grado di settare il moltiplicatore CPU e la tensione VCore in maniera manuale,↔ trattandosi, è bene ricordarlo, di una piattaforma estremamente semplice ed intuitiva, ottimizzandola poi a dovere con opportuni stress test.

↔

↔

### **11. Test Overclock**

# **11. Test Overclock**

↔

Passiamo, ora, a qualche prova in overclock strettamente manuale: abbiamo cercato il massimo BCLK ottenibile con la nostra CPU e siamo riusciti ad ottenere un accettabile 104MHz.

In base al moltiplicatore utilizzato, il massimo BCLK raggiungibile, può cambiare di 1-2MHz; non escludiamo, quindi, che sia possibile trovare un moltiplicatore che faccia ottenere un risultato migliore del nostro.

Le modifiche dei parametri a livello del BIOS è molto semplice e immediato, è bastato infatti agire solo sul moltiplicatore CPU, sul BCLK e sulla tensione VCore, come è possibile vedere dello screen, lasciando altre tensioni praticamente inalterate (eventuali variazioni non hanno portato incrementi significativi).

| 😥 Super PI / mod1.5 XS                                                                                                    | - • ×                   | CONTR                                 |                                             | 1                             |                                                                                                    |
|----------------------------------------------------------------------------------------------------|-------------------------|---------------------------------------|---------------------------------------------|-------------------------------|----------------------------------------------------------------------------------------------------|
| Calculate(C) About_(A) Help(H)                                                                                                    |                         |                                       |                                             |                               |                                                                                                    |
| IM Calculation Start. 19 iterat:<br>Real memory = -1<br>Available real memory = -1                                                                                                    | Overclockin             | g • Green Power                       |                                             | Overclocking                  |                                                                                                    |
| Allocated memory = 8388648                                                                                                    |                         | Mainboard                             |                                             |                               |                                                                                                    |
| Oh 00m 00.109s The initial value s<br>Oh 00m 00.437s Loop 1 finished<br>Oh 00m 00.795s Loop 2 finished<br>Oh 00m 01.170s Loop 3 finished<br>Oh 00m 01.544s Loop 4 finished<br>Oh 00m 01 919 Loop 5 finished | finished                | Mainboard<br>model<br>chipset         | P67A-62065 (MS-7681)<br>P67                 | 8103<br>version<br>build date | V1.681<br>20101221<br>More                                                                                                    |
| Oh 00m 02.293s Loop 6 finished                                                                                                    |                         | CPU                                   |                                             |                               |                                                                                                    |
| 0h 00m 02.667s Loop 7 finished<br>0h 00m 03.042s Loop 8 finished<br>0h 00m 03.416s Loop 9 finished                                                                                                    | Finish 23               | Processor<br>model                    | Intel(R) Core(TM) 17-2500K<br>CPU @ 3.40GHz | Clock<br>core speed           | 5096.0 MHz                                                                                                    |
| Oh 00m 03.791s Loop 10 finished<br>Oh 00m 04.149s Loop 11 finished<br>Oh 00m 04.524s Loop 12 finished                                                                                                    | PI calculation is done! | cores/threads<br>CPUID                | 4/8<br>645                                  | base clock                    | 1041M912                                                                                                    |
| Oh 00m 04.898s Loop 13 finished<br>Oh 00m 05.273s Loop 14 finished<br>Oh 00m 05.273s Loop 14 finished                                                                                                    | ок                      | Memory                                |                                             |                               | CPU Marilor Mole                                                                                                    |
| Oh 00m 05.6318 Loop 15 finished<br>Oh 00m 06.006s Loop 16 finished<br>Oh 00m 06.365s Loop 17 finished                                                                                                    |                         | type                                  | Dirm 2 *                                    | part no.                      | Corsair<br>CMZ12GX3M3A1600C9                                                                                                    |
| Oh 00m 06.708s Loop 18 finished<br>Oh 00m 07.035s Loop 19 finished                                                                                                    |                         | 1/20                                  |                                             | speed                         | DRAMTming More                                                                                                    |
| On 00m 07.394s PI value output ->                                                                                                    | p1_data.txt             | Overclock                             |                                             |                               |                                                                                                    |
| Checksum: C2B8EDD6                                                                                                    |                         |                                       |                                             | Cooling Default               | Cinema Game                                                                                                    |
| The checksum can be validated at                                                                                                    |                         | OverClock/ Over                       | /oltage                                     | DOR VREF                      | and the second second se |
| nechts, unu ryeremeskaremetor3.                                                                                                    |                         | Base Clock (PIHZ)     CBU Voltage (V) | 104 MHz *                                   | DOR_VREF_CA_A(V)              | 0.7500 V *                                                                                                    |
|                                                                                                    |                         | CPU VOLAGE (V)                        | 12000                                       | DOR VEFF DA A(V)              | 0.7500 V 0.7500 V                                                                                                    |
|                                                                                                    | -                       | > CPU SA (V)                          | 10500 V 10500 V *                           | DOR VREF DA B (V)             | 0.7500 V 0.7500 V *                                                                                                    |
| < 🗋                                                                                                    |                         | CPU PLL (V)                           | 1,8000 V 1,8000 V *                         | CPU Fan Threshold (rpm)       | 1000 mm 1000 mm *                                                                                                    |
|                                                                                                    | 200 Million             | PCH 1.05 (V)                          | 1.0957 V 0.0000 V V                         |                               | 1000120                                                                                                    |
|                                                                                                    |                         | > Dram Voltage (V)                    | 1.6400 V 0.0000 V ·                         |                               |                                                                                                    |
|                                                                                                    |                         |                                       |                                             | App)                          | Save Load                                                                                                    |
|                                                                                                    | /                       |                                       | 5                                           | nsi                           |                                                                                                    |
|                                                                                                    |                         | ↔                                     |                                             |                               |                                                                                                    |

Con l'ausilio di un impianto di raffreddamento a liquido e aumentando il moltiplicatore manualmente nel BIOS, portandolo fino a x51, abbiamo raggiunto senza difficoltà una frequenza sulla CPU di ben 5200MHz.

La MSI P67A-GD65 è molto stabile con la CPU a frequenze elevate, segno evidente di una eccellente progettazione.  $\leftrightarrow$ 

| Super PL / mod1.5 XS                                                                                                    | (- • ×                                          |                                                                 | L                                                                 | 1                                                                       |                                                                   |
|----------------------------------------------------------------------------------------------------|-------------------------------------------------|-----------------------------------------------------------------|-------------------------------------------------------------------|-------------------------------------------------------------------------|-------------------------------------------------------------------|
| iculate(C) About(A) Help(H)                                                                                                    |                                                 | LONTR                                                           | ol L'entei                                                        | 4                                                                       | لتالغالقا                                                         |
| IM Calculation Start. 19 iterational memory = -1<br>ailable real memory = -1<br>located memory = 8388648                                                                                                    | ons.                                            | Overclockin                                                     | g 🔷 🔹 Green Power                                                 | 1                                                                       | Overclocking                                                      |
| 0h 00m 00.109s The initial value f:<br>0h 00m 00.437s Loop 1 finished<br>0h 00m 00.795s Loop 2 finished<br>0h 00m 01.154s Loop 3 finished<br>0h 00m 01.529s Loop 4 finished<br>0h 00m 01.887s Loop 5 finished | inished                                         | Mainboard<br>model<br>chipset                                   | P67A-GD65 (MS-7681)<br>P67                                        | BIOS<br>version<br>build date                                           | VL681<br>20101221<br>More                                         |
| Oh 00m 02.246s Loop 6 finished<br>Oh 00m 02.621s Loop 7 finished<br>Oh 00m 02.979s Loop 8 finished<br>Oh 00m 03.338s Loop 9 finished                                                                          | Finish                                          | Processor<br>22 model                                           | Intel(R) Core(TH) i7-2500K<br>CPU (8 3-40GHz                      | Clock<br>core speed                                                     | 5202.0 MHz                                                        |
| 0h 00m 03.713s Loop 10 finished<br>0h 00m 04.071s Loop 11 finished<br>0h 00m 04.430s Loop 12 finished<br>0h 00m 04.805s Loop 13 finished                                                                      | PI calculation is done!                         | cores/threads<br>CPUID                                          | 4/8<br>6A5                                                        | base clock                                                              | K SLU<br>102 MHz<br>CPU Montor More                               |
| 0h 00m 05.163s Loop 14 finished<br>0h 00m 05.522s Loop 15 finished<br>0h 00m 05.881s Loop 16 finished<br>0h 00m 06.224s Loop 17 finished                                                                      | ок                                              | slot<br>type                                                    | Dinm 2 •                                                          | manufacturer<br>part no.                                                | Corsair<br>CH212EXI3H3A1600C9                                     |
| Oh 00m 06.567s Loop 18 finished<br>Oh 00m 06.879s Loop 19 finished<br>Oh 00m 07.238s PI value output -> 1                                                                                                    | pi_data.txt                                     | exthardw                                                        | are.com                                                           | speed                                                                   | DRAMTming Mare                                                    |
| ecksum: F81B6557                                                                                                    |                                                 |                                                                 |                                                                   | Cooling Default                                                         | Cinema Game                                                       |
| e checksum can be validated at<br>tp://www.xtremesystems.org/                                                                                                    |                                                 | OverClock/Over Base Clock (HHz) CPU Voltage (V) CPU Voltage (V) | Voltage<br>502 MHz 102 MHz +<br>1.4500 V 1.4500 V +<br>1.0500 V   | DDR_VREF<br>DDR_VREF_CA_A (V)<br>DDR_VREF_CA_B (V)<br>DDR_VREF_DA_A (V) | 0.7500 V 0.7500 V +<br>0.7500 V 0.7500 V +<br>0.7500 V 0.7500 V + |
| OPU Caches   Mainboard   Memory   SPO<br>Processor                                                                                                    | Graphics   About                                | CPU SA (V)     CPU PLL (V)     PCH L45 (V)                      | 0.0000 V 0.9300 V +<br>L.8000 V 1.8000 V +<br>L.6500 V 1.6500 V + | DDR_VREF_DA_B (V)     CPU Fan Threshold (rpm)                           | 0.7500 V 0.7500 V *<br>1000 rpm 1000 rpm *                        |
| Code Name Sandy Bridge Drand<br>Package Socket 1155 LGA<br>Technology 32 nm Core Voltage 1                                                                                                    | CORE 17                                         | Dram Voltage (V)                                                | 1.5000 V 1.5000 V +                                               | Apply                                                                   | Save Load                                                         |
| Specification Intel(R) Core(TM) I7-2600K<br>Family 6 Model A<br>Ext. Family 6 Ext. Model 2A                                                                                                    | CPU @ 3.40GHz (ES)<br>Stepping 6<br>Revision D1 |                                                                 | 5                                                                 | nsi                                                                     |                                                                   |
|                                                                                                    |                                                 |                                                                 |                                                                   |                                                                         |                                                                   |

# 12. MSI Control Center 2

# 12. MSI Control Center 2

↔

Questa è la seconda versione del noto programma MSI Control Center e apporta notevoli miglioramenti alla precedente, rivelandosi stabile, veloce e precisa.

La grafica del CC2 è molto bella, richiama lo stile "Military Class 2" delle schede madri MSI e risulta molto semplice ed intuitiva.

↔

| CONTR                                   | bl Center                                       | ~                                                                   |                                                                                                    | CONTR                                     | bl Center                                                   | <                                                                |                                                                                                    |
|-----------------------------------------|-------------------------------------------------|---------------------------------------------------------------------|----------------------------------------------------------------------------------------------------|-------------------------------------------|-------------------------------------------------------------|------------------------------------------------------------------|----------------------------------------------------------------------------------------------------|
| Overclockin                             | g • Green Power                                 | -                                                                   | Overclocking                                                                                                    | Overclocking                              | Green Pawer                                                 | 1                                                                | Overclocking                                                                                                    |
| Mainboard                               | A CONTRACTOR OF THE OWNER                       |                                                                     |                                                                                                    | Mainboard                                 |                                                             |                                                                  | Statement of the local division of the local division of the local |
| Monagere<br>model<br>chipset            | 1473-4045 (M5-7081)<br>147                      | tiot<br>version<br>build date                                       | V1.401<br>20101221                                                                                                    | Meinopani<br>model<br>chipset             | P67A-6065 (HG-7681)<br>P67                                  | version<br>build date                                            | V1.901<br>20201221                                                                                                    |
| CPU                                     |                                                 |                                                                     |                                                                                                    | CPU                                       |                                                             |                                                                  | and the second second se                                                                                                    |
| model                                   | 546(9) Cire(14) (1-3600)<br>CPU & 3-4099<br>4/3 | Check<br>core speed<br>ratio<br>bale clock                          | 4000.0 PHU                                                                                                    | model<br>cores/threads                    | 516(R) Care(74) (7-3805<br>(74) (8 3-4021c<br>4/8           | Clerk<br>core speed<br>ratio<br>bale clock                       | 4500.59940<br>x 45.0<br>100.7940                                                                                                    |
| CPUID                                   | 646                                             |                                                                     | Cruwino Mole                                                                                                    | CPUID                                     | ew.                                                         |                                                                  | Cruweex Ves                                                                                                    |
| sof<br>type<br>sbe                      | <b>1014 131</b>                                 | Ware co                                                             | CHILDRAN MARCH<br>CHILDRAN MARCH<br>CORD 1333 (MARHA)<br>CHILDRAN MARCH                                                                                                    | Nemery<br>slot<br>type<br>sloe            | 2.198 V - 2.198 V - 2.198 V 2.198 V 2.198 V 2.198 V 2.198 V | With Kone CC                                                     | 0412003454 (20005<br>0003-1223 (200744)<br>0444/20040 (20074                                                                                                    |
| Overclock                               |                                                 | and the second                                                      | and the second second s | Overclock                                 | 2.1350 V<br>2.1400 V                                        |                                                                  | a management                                                                                                    |
| OverClock/ Over                         | Vollage                                         | Cooling Default                                                     | Cinema Game                                                                                                    | OverGreckr Over                           | 2.1450 V<br>2.1500 V                                        | Cooling Default                                                  | Cinema Game                                                                                                    |
| Base Clock (Mitu)<br>DPU Voltage (V)    | 100 MHz #                                       | DOR_VRIF_CA_A(V)                                                    | 0.7500 V *                                                                                                    | Base Clock (PBU)     CPU Voltage (V)      | 1 2010 1                                                    | DOR VRIF CA A(V)                                                 | 0.7500 V 8.7500 V +                                                                                                    |
| CPU VTT (V)<br>CPU SA (V)<br>CPU PL (V) | 1.1100 V +                                      | DOR_VRIF_DA_A (V)     DOR_VRIF_DA_B (V)     OPD Fan Threshold (rpm) | 0.7500 V 0.7500 V +<br>0.7500 V 0.7500 V +<br>1500 run +                                                                                                    | CPU VTT (V)     CPU SA (V)     CPU FL (V) | 5100V 5100V +                                               | DOR_VRIF_DA_A(V)     DOR_VRIF_DA_B(V)     ORUTen Threshold (rpm) | 0.700 V 0.7500 V +<br>0.7500 V 0.7500 V +                                                                                                    |
| PCH 1.85 (V)<br>Evam Voltage (V)        | 1.5933 V •                                      |                                                                     |                                                                                                    | + PCH L85 (V)<br>+ Dram Voltage (V)       | 1.0500 V +<br>1.0500 V +<br>1.5831 V +                      |                                                                  |                                                                                                    |
|                                         |                                                 | Apply                                                               | Save Load                                                                                                    | -                                         |                                                             | Aad                                                              | Save Load                                                                                                    |
|                                         | 5                                               | nsi                                                                 |                                                                                                    |                                           | n.                                                          | nsi                                                              |                                                                                                    |
|                                         |                                                 | ↔                                                                   |                                                                                                    |                                           |                                                             | ↔                                                                |                                                                                                    |

↔

Nella prima schermata si trovano le informazioni riguardanti il modello della scheda madre in uso, la frequenza del processore, la tipologia di memorie installate e tutte le tensioni del sistema.

Cliccando su ogni tensione o frequenza, viene visualizzato un menù a tendina in cui è possibile modificare il valore selezionato; in alternativa, sono presenti 4 profili preconfigurati, selezionabili per aumentare le perfomance del sistema in maniera veloce e sicura.

↔

| CONTROL CENTER                                               | axii    | CONTRE                                                 |                                       | -                                                       | C.                                         |
|--------------------------------------------------------------|---------|--------------------------------------------------------|---------------------------------------|---------------------------------------------------------|--------------------------------------------|
| Overclocking     Order Power     Order Power     Order Power | Genie   | Overclocking                                           | Oreen Powe                            | -                                                       | Green Power                                |
| step 1 step 2 step 3                                         |         |                                                        |                                       |                                                         |                                            |
| - 🛅 - 🔘                                                      |         | Votage<br>VCorr<br>3.3 V<br>5 V<br>12 V<br>Temperature | 1.224V<br>3.202V<br>5.067V<br>12.056V | CPU VIT (N)<br>CPU SA (N)<br>CPU PL (N)<br>PCI 1.45 (N) | 1 139 V<br>3 530 V<br>1 800 V<br>1 690 V   |
| power off then open case press OC Genie button power on      |         | CPU                                                    | 91×C/3027                             | System                                                  | 345/07                                     |
| nexthardware.com                                             |         |                                                        | nexthar                               | dware.c                                                 | om                                         |
| CPU Cook                                                     | •<br>x1 | Plane<br>+ CPU Plane                                   | Diana (phase •                        | able Green Power O                                      | ptimize Max Power Saving                   |
| Se Module Kernony Vol                                        | hoge    |                                                        |                                       | y System Fan1<br>y System Fan2                          | 0 gan 100 % speed =<br>0 gan 100 % speed = |
| msi                                                          |         |                                                        |                                       | msi                                                     |                                            |
| ÷                                                            |         |                                                        |                                       | ↔                                                       |                                            |

↔

Nello screen di sinistra, osserviamo la finestra contenente le informazioni per attivare la funzionalità OCGenie; sulla destra, invece, è visualizzato l'hardware monitor per controllare le tensioni e le temperature del sistema in tempo reale.

↔

↔

Nella sezione denominata "Green Power", è possibile attivare o disattivare i led della mainboard e, cliccando sul pulsante "i", in alto a destra, visualizzare le informazioni riguardanti il programma come, ad esempio, la versione attuale del software.

↔

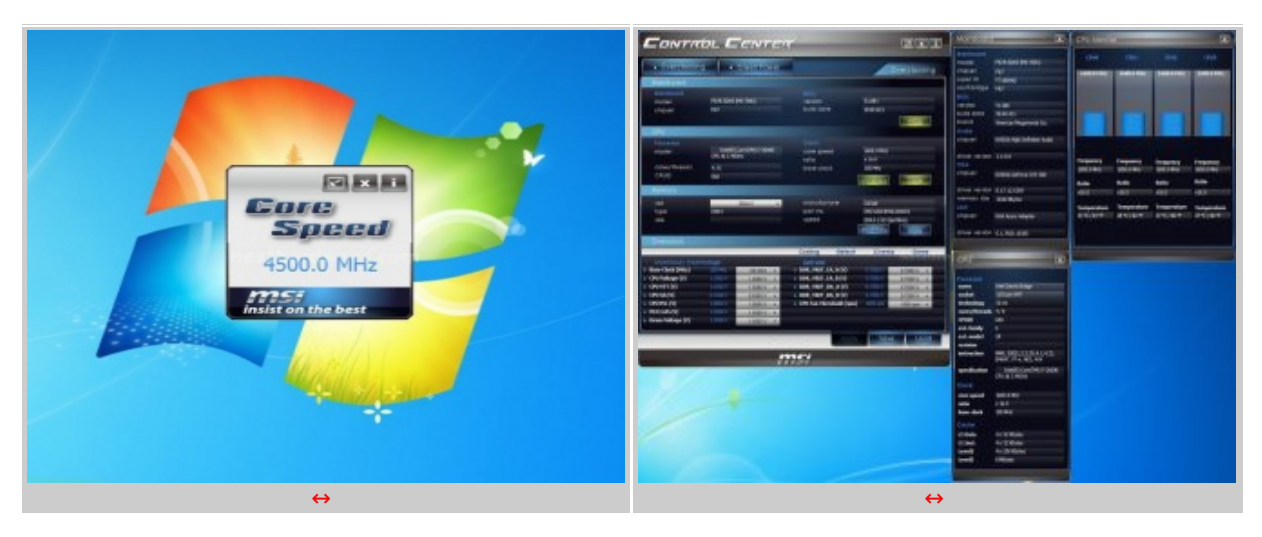

↔

Riducendo ad icona il Control Center 2, compare sullo schermo una finestra in cui viene mostrata la frequenza della CPU.

Tornando alla schermata principale del programma, segnaliamo la possibilità , tramite appositi pulsanti, di ottenere ulteriori informazioni riguardanti il sistema come, ad esempio, la versione del BIOS, le frequenza ed il moltiplicatore di ogni singolo Core, il modello della scheda video e altro ancora.

↔

| CONTROL CENTER 211                                                                                                    | and the second second s                                                                                                    | CONTROL CENTER                                                                                                    | 12.0.2                                                                                                    |
|----------------------------------------------------------------------------------------------------|----------------------------------------------------------------------------------------------------|----------------------------------------------------------------------------------------------------|----------------------------------------------------------------------------------------------------|
| a duenteine a constrain                                                                                                    |                                                                                                    | for a second second second second second second second second second second second second second second second                                                                                                    | Directoring                                                                                                    |
| Autoral Autor Autor Auto | торана и страна и ст                                                                                                    | Annual Annual Annua                                                                                                    |                                                                                                    |
| These tests of the second second seco |                                                                                                    | Process         Dest(DestRef/1998)         Dest(<br>integrade           mode         integrade         integrade           mode         integrade         integrade                                                                                                    | tan inter<br>an inter<br>an in |
| ne ne ne ne ne ne ne ne ne ne ne ne ne n                                                                                                    | Number         P         I         I <td>NA NEL PROVINCIAL PROVINCIAL PROVINCI PROVINCIAL PROVINCIAL PROVINCIAL PROVINCIAL PROVIN</td> <td>The second second secon</td> | NA NEL PROVINCIAL PROVINCIAL PROVINCI PROVINCIAL PROVINCIAL PROVINCIAL PROVINCIAL PROVIN | The second second secon                                                                                                    |
| Centry Work         Centry         March         Centry         March         March           • Annotation Strending         March         March         March         March         March           • Annotation Strending         March         March         March         March         March           • Annotation Strending         March         March         March         March         March           • Annotation Strending         March         March         March         March         March           • Annotation Strending         March         March         March         March         March           • Annotation Strending         March         March         March         March         March         March           • Annotation Strending         March         March                                                                                                    |                                                                                                    | Shi Cold, Shiriying         Shi Cold           1 Workshyne         Shiriying           1 Workshyne         Shiriying                                                                                                    | Other         Open         Open <t< td=""></t<>                                                                                                    |
|                                                                                                    |                                                                                                    |                                                                                                    |                                                                                                    |
| ↔                                                                                                    |                                                                                                    |                                                                                                    | ↔                                                                                                    |

Sempre nella stessa videata, nella sezione riservata alle memorie, è possibile intervenire manualmente sui timings e visualizzare tutte le informazioni contenute negli SPD delle stesse.

↔

↔

### 13. Conclusioni

# 13. Conclusioni

↔

MSI interpreta in maniera decisamente positiva la nuova architettura dei processori Intel Sandy Bridge, grazie ad una scheda madre dalla componentistica pregiata ma, allo stesso tempo, dal layout semplice e funzionale.

La presenza di quattro porte USB 3.0 e di altrettante SATA 6G on board, di cui due aggiuntive su controller Marvell, garantiscono espandibilità e↔ longevità al prodotto.

La configurazione del BIOS, attraverso la nuova interfaccia EFI, è molto semplice e la MSI P67A-GD65 risulta molto reattiva ad ogni variazione.

Le doti in overclock della scheda sono ottime, dimostrando una perfetta stabilità operativa anche con frequenze molto elevate della CPU.

↔

Ancora una volta, siamo rimasti delusi dall'OCGENIE 2: come per la prima versione, le tensioni erogate sono troppo elevate e ne sconsigliamo l'utilizzo prolungato nel tempo.

Molto bene, invece, la seconda versione del Control Center; mentre la prima versione era difficilmente utilizzabile, quella attuale mostra un netto miglioramento, rendendo possibile la modifica in tempo reale di tutti i parametri della scheda.

Il prezzo della MSI P67A-GD65 si aggira intorno ai **155 euro**, rendendola, attualmente,⇔ il miglior prodotto in circolazione per questa fascia di prezzo.

### VOTO: 5 Stelle

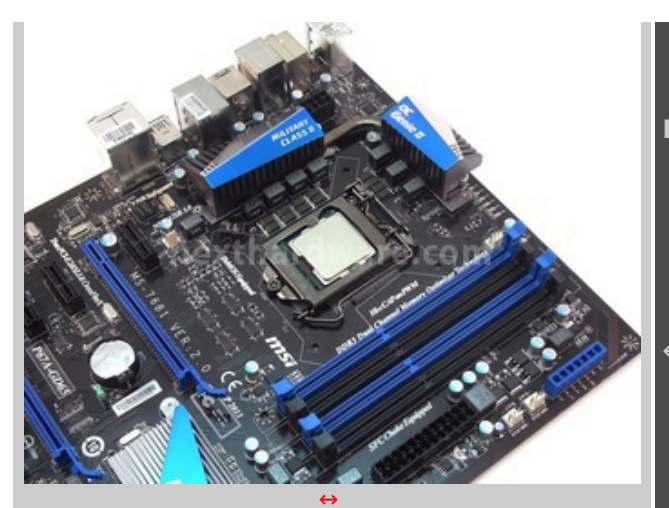

#### PRO:

- Prezzo
- Componentistica Military Class II
- EFI Bios
- Control Center II
- Overclock

#### ↔ CONTRO:

• OCGENIE 2 migliorabile

↔

Si ringrazia <u>MSI Italia (http://it.msi.com/index.php?</u> <u>func=proddesc&maincat\_no=1&cat2\_no=170&prod\_no=2225)</u> per l'invio del prodotto oggetto della recensione.

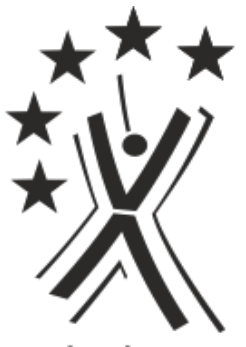

nexthardware.com

Questa documento PDF è stato creato dal portale nexthardware.com. Tutti i relativi contenuti sono di esdusiva proprietà di nexthardware.com. Informazioni legali: https://www.nexthardware.com/info/disdaimer.htm